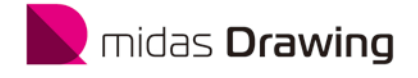

# 課題の答え

# 

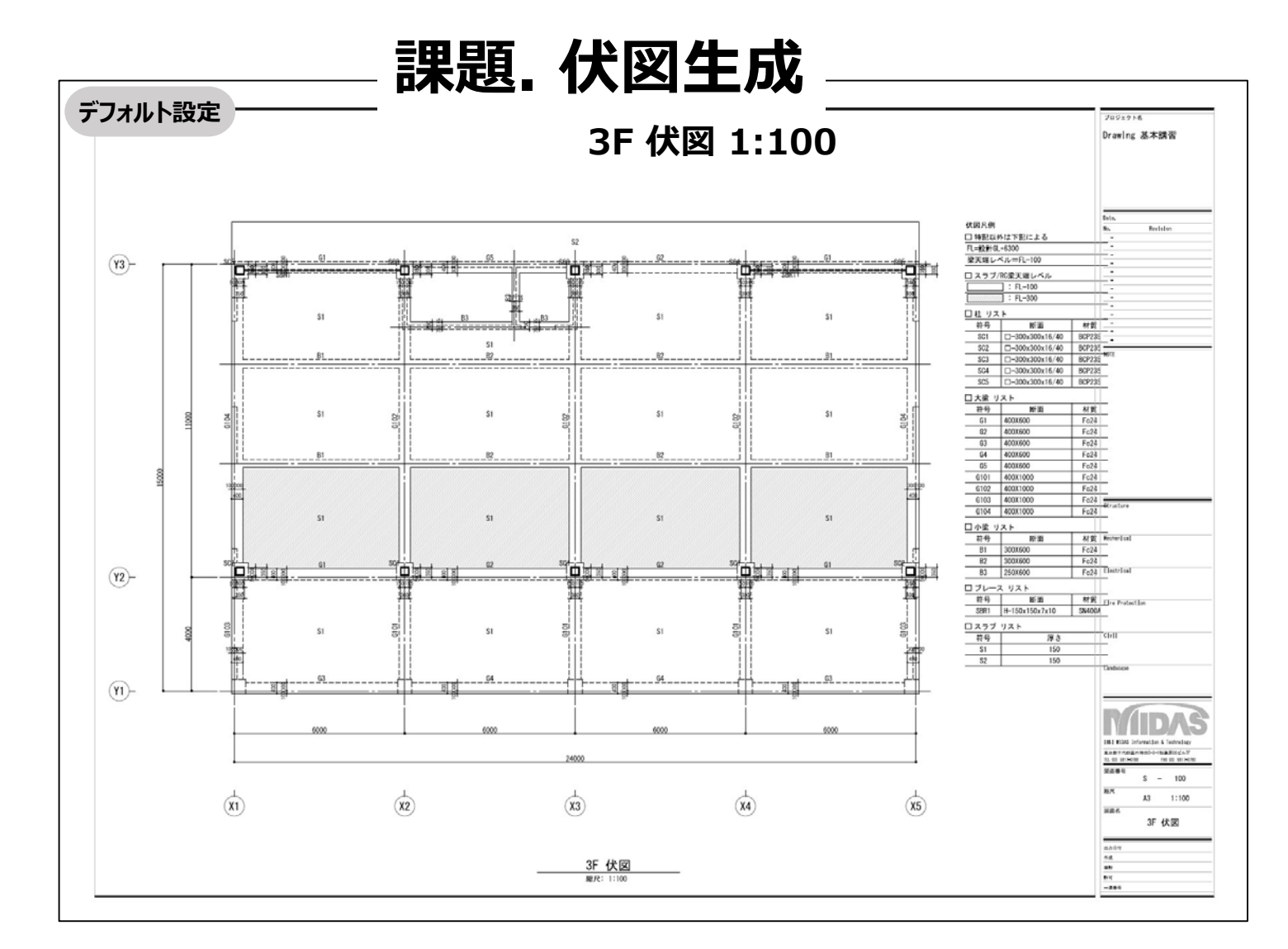

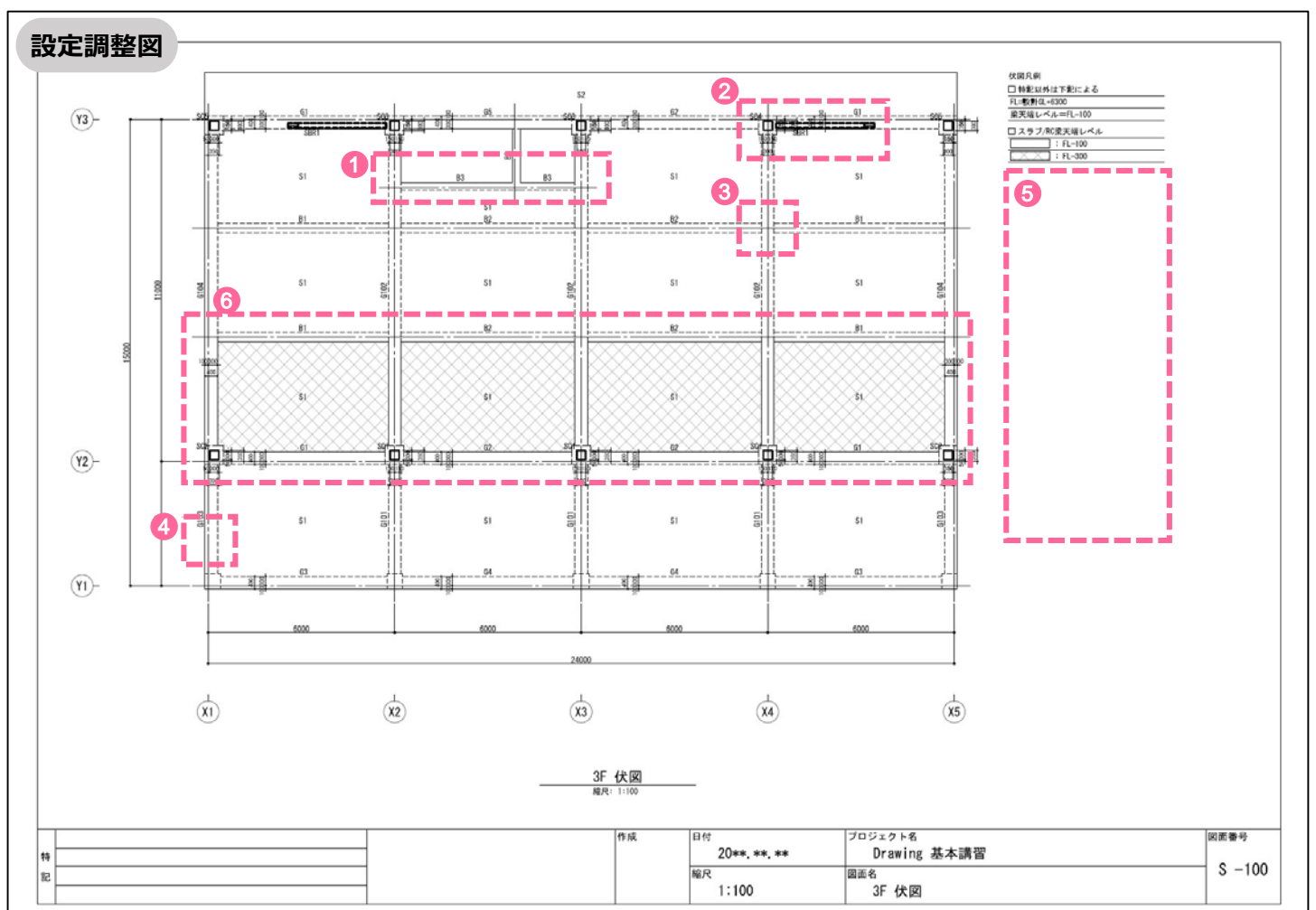

■生成マネージャー設定の調整 3F 伏図 ① 伏図に陰線を図化しない\_\_\_チェックON ② 伏図に鉄骨ブレースを単線で図化 チェックOFF ③ 部材間の区分表現 部材種類だけ区分にチェックON ④ 部材寸法の表記を省略
 チェックON
 チェックON ⑤ 凡例の設定\_\_部材リストをチェックOFF ⑥ ハッチングパターン -1段目: ANSI37、縮尺比率1.0

名称詳細設定

基準レベル

柱

大梁

小梁

地中梁

ブレース

壁

スラブ

独立基礎

べた基礎

布基礎

鉄骨柱

斜骨大涩

鉄骨小梁 鉄骨ブレース

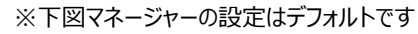

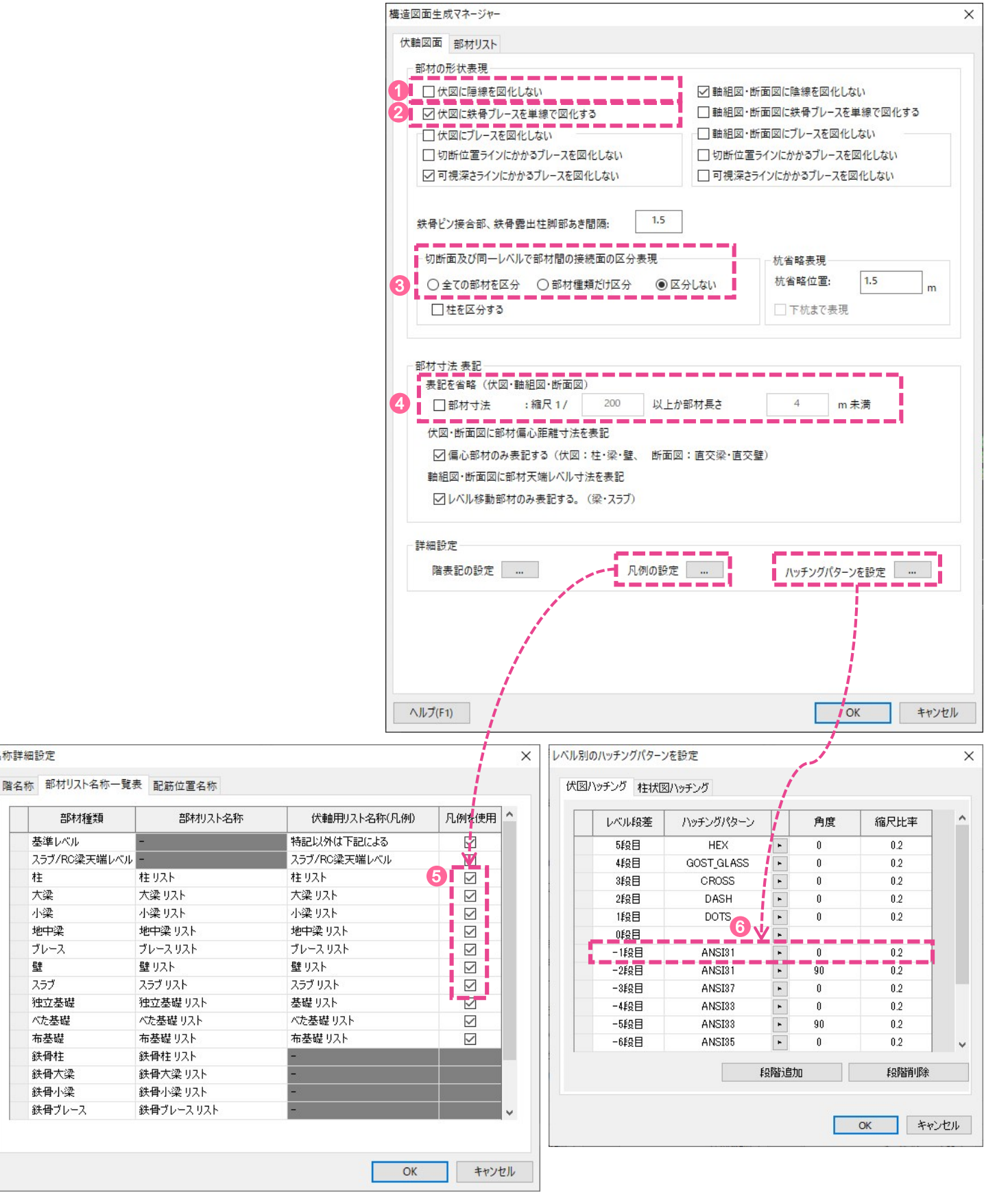

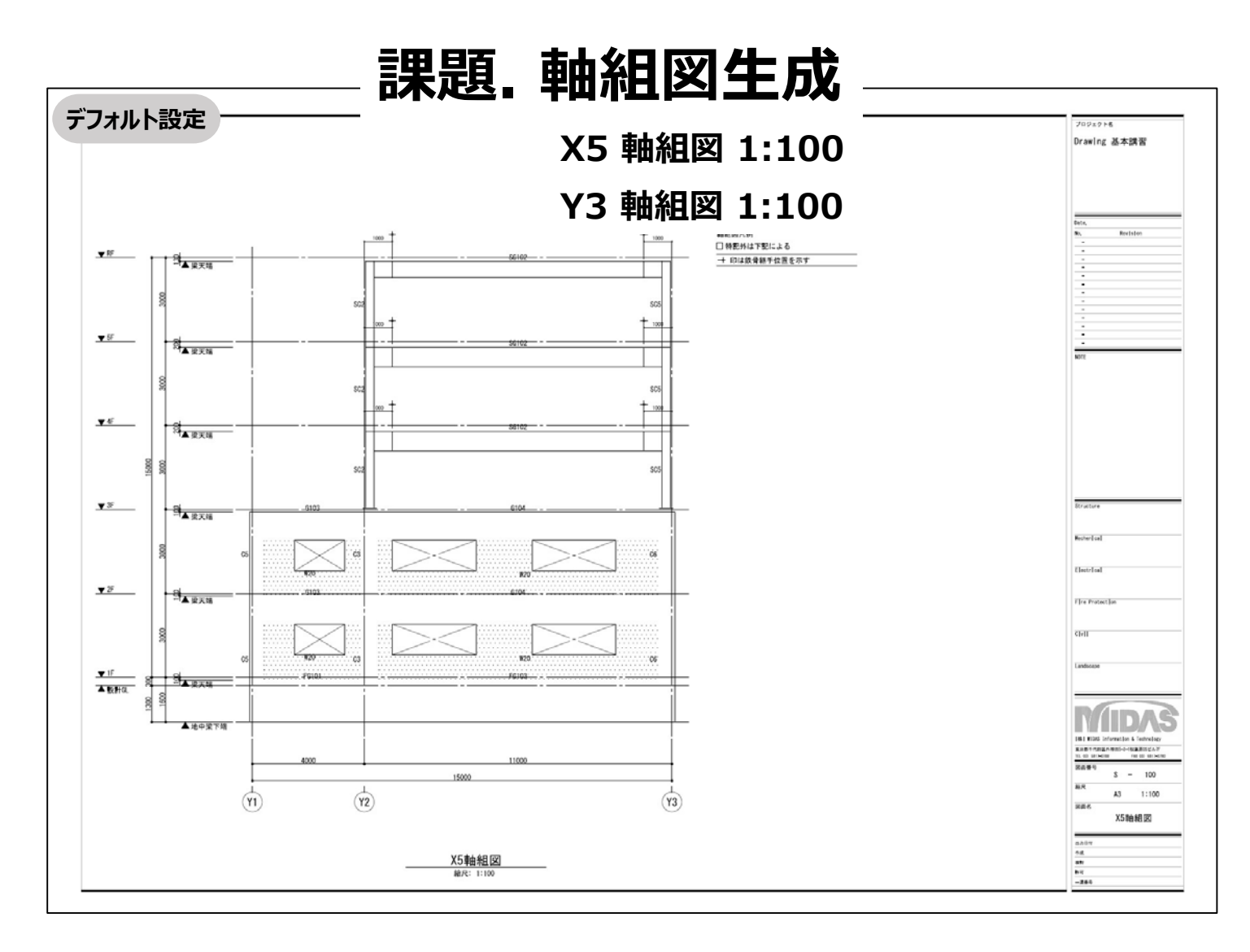

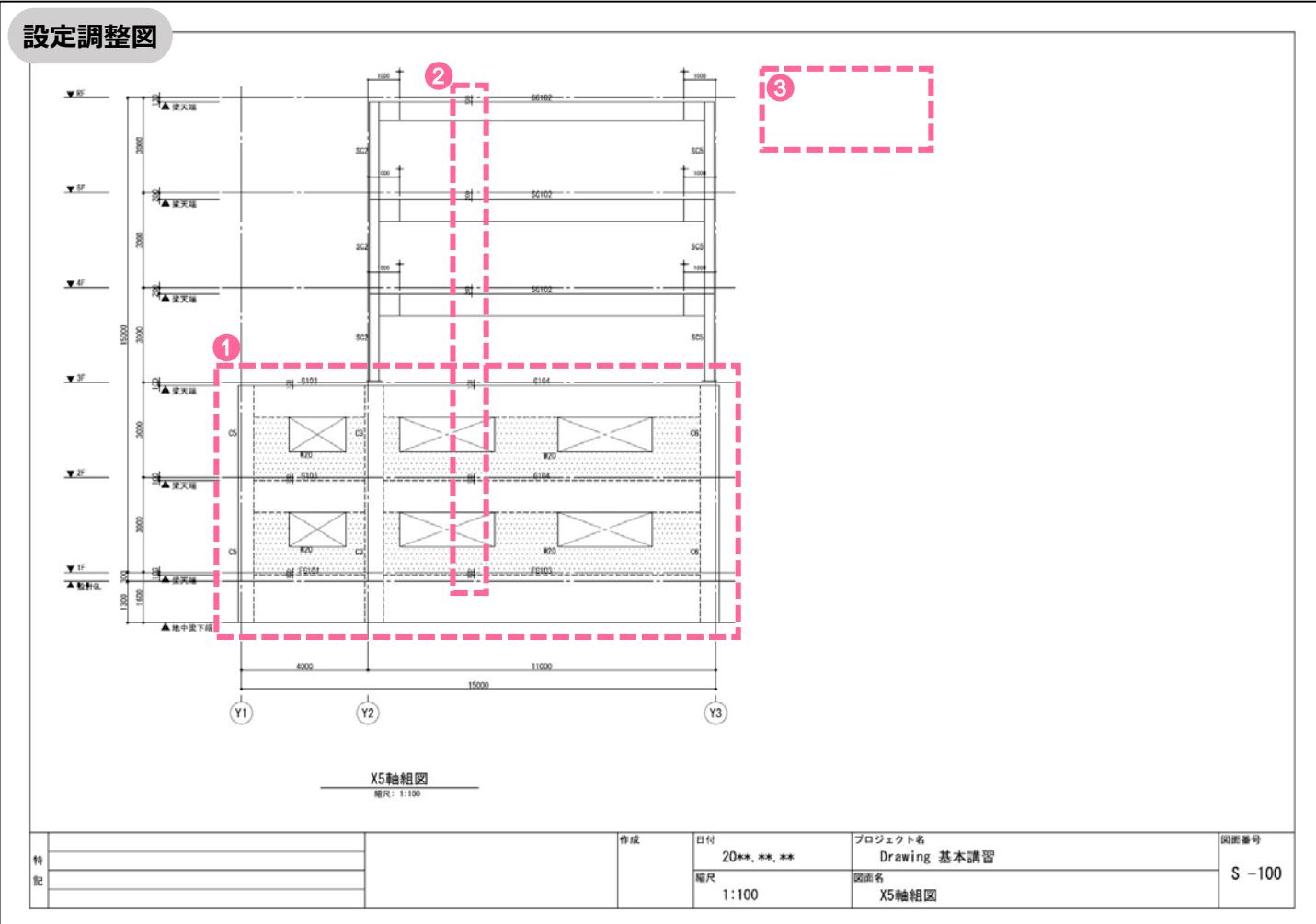

■生成マネージャー設定の調整\_\_軸組図:X5 軸組図

① 部材間の区分表現\_\_"部材種類だけ区分"項目にチェックON

- ② 軸組図・断面図に部材天端レベル寸法を表記\_\_・"レベル移動部材のみ表記する"項目をチェックOFF
- ③ 凡例の設定\_\_\_"特記以外は下記による"項目をチェックOFF

| 吉図面生成マネージャー<br>大軸図面 部材リスト                                                                                                    |                                                                                              |                                                                                                    |                                                                                                    |  |  |  |  |  |  |  |
|----------------------------------------------------------------------------------------------------|----------------------------------------------------------------------------------------------|----------------------------------------------------------------------------------------------------|----------------------------------------------------------------------------------------------------|--|--|--|--|--|--|--|
| 大軸図面 部材リスト                                                                                                    |                                                                                              |                                                                                                    |                                                                                                    |  |  |  |  |  |  |  |
| 部材の形状主理                                                                                                    |                                                                                              |                                                                                                    |                                                                                                    |  |  |  |  |  |  |  |
|                                                                                                    |                                                                                              |                                                                                                    |                                                                                                    |  |  |  |  |  |  |  |
| 日本回行医療を回ル                                                                                                    | 1 +>1 >                                                                                      | 1. 林阳网,能去网儿除领去网                                                                                                    | a // t-t-st.s                                                                                                    |  |  |  |  |  |  |  |
|                                                                                                    | しない                                                                                          | ▶ 1 1111 1111 1111 11111 1111111111111                                                                                                    | 4112しない                                                                                                    |  |  |  |  |  |  |  |
|                                                                                                    | (を単線で図化する                                                                                    |                                                                                                    | □ ====================================                                                                                                    |  |  |  |  |  |  |  |
|                                                                                                    | 化しない                                                                                         |                                                                                                    | □ 軸組図・断面図にブレースを図化しない                                                                                                    |  |  |  |  |  |  |  |
| □切断位直ラインにか                                                                                                    | かるノレースを図化しない                                                                                 | □ 切断位直ラインにかかるノレ                                                                                                    | 一人を図化しない                                                                                                    |  |  |  |  |  |  |  |
| ▶ 可視深さラインにか                                                                                                    | かるフレースを図化しない                                                                                 | □ 可視深さラインにかかるフレ・                                                                                                    | -スを図化しない                                                                                                    |  |  |  |  |  |  |  |
| 鉄骨ピン接合部、鉄骨                                                                                                    | 露出柱脚部あき間隔: 1.5                                                                               |                                                                                                    |                                                                                                    |  |  |  |  |  |  |  |
| - 切断面及び同一レベ                                                                                                    | ルで部材間の接続面の区分表現一                                                                              | □ 杭省略表現                                                                                                    |                                                                                                    |  |  |  |  |  |  |  |
| ○全ての部材を区分                                                                                                    | ○部材種類だけ区分 ●                                                                                  | )区分しない 杭省略位置                                                                                                    | : 1.5 m                                                                                                    |  |  |  |  |  |  |  |
|                                                                                                    |                                                                                              |                                                                                                    | 主田                                                                                                    |  |  |  |  |  |  |  |
| 山住を広方する                                                                                                    |                                                                                              |                                                                                                    | <b>衣</b> 玩                                                                                                    |  |  |  |  |  |  |  |
| 회사 수 년 후 한                                                                                                    |                                                                                              |                                                                                                    |                                                                                                    |  |  |  |  |  |  |  |
| おおで当路(伏図・調査)                                                                                                    | 曲組図·断面図)                                                                                     |                                                                                                    |                                                                                                    |  |  |  |  |  |  |  |
| □ 部材寸法                                                                                                    | : 縮尺 1/ 200 以.                                                                               | 上か部材長さ 4                                                                                                    | m 未満                                                                                                    |  |  |  |  |  |  |  |
| 伏圆。膨高圆片部林                                                                                                    | 「<br>「<br>の<br>助<br>部<br>十<br>法<br>を<br>主<br>記                                               |                                                                                                    |                                                                                                    |  |  |  |  |  |  |  |
|                                                                                                    | WHY DUF 用E Y /A と 衣記<br>E記する (任 同・ 社・ (語・ 歴 ) 中で                                             | 五回・古太泳・古六時、                                                                                                    |                                                                                                    |  |  |  |  |  |  |  |
| ☑偏心部材のみま                                                                                                    | 記する(1大凶:柱・梁・壁、 町0                                                                            | <u> 国</u> 図: <u></u> 自父梁・ <u></u> 自父壁)                                                                                                    |                                                                                                    |  |  |  |  |  |  |  |
|                                                                                                    | 材大端レヘル寸法を表記                                                                                  | - i -                                                                                                    |                                                                                                    |  |  |  |  |  |  |  |
| ✓レベル移動部材                                                                                                    | のみ表記する。(梁・スラブ)                                                                               | a de la del de la del de la del de la del de la del de la del de la del de la del de la del de la del de la del                              |                                                                                                    |  |  |  |  |  |  |  |
|                                                                                                    |                                                                                              |                                                                                                    |                                                                                                    |  |  |  |  |  |  |  |
| 「詳細設定                                                                                                    |                                                                                              |                                                                                                    |                                                                                                    |  |  |  |  |  |  |  |
| and the second second s |                                                                                              |                                                                                                    |                                                                                                    |  |  |  |  |  |  |  |
| 階表記の設定                                                                                                    | 凡例の話                                                                                         | 定 … ハッチング                                                                                                    | パターンを設定 …                                                                                                    |  |  |  |  |  |  |  |
| 階表記の設定                                                                                                    | 凡例の部                                                                                         | 定 … ハッチング                                                                                                    | パターンを設定 …                                                                                                    |  |  |  |  |  |  |  |
| 階表記の設定                                                                                                    | 凡例の話                                                                                         | 定 … ハッチング                                                                                                    | パターンを設定 …                                                                                                    |  |  |  |  |  |  |  |
| 階表記の設定                                                                                                    |                                                                                              | 淀 ハッチング                                                                                                    | パターンを設定 …                                                                                                    |  |  |  |  |  |  |  |
| 階表記の設定                                                                                                    |                                                                                              | 淀 … ハッチング                                                                                                    | バターンを設定                                                                                                    |  |  |  |  |  |  |  |
| 階表記の設定                                                                                                    |                                                                                              | 渡 … ハッチング                                                                                                    | バターンを設定 …                                                                                                    |  |  |  |  |  |  |  |
| 階表記の設定                                                                                                    |                                                                                              | 淀 … ハッチング                                                                                                    | バターンを設定 …                                                                                                    |  |  |  |  |  |  |  |
| 階表記の設定 .<br>ヘルプ(F1)                                                                                                    | 凡例の話                                                                                         | 淀 ハッチング                                                                                                    | バターンを設定 …<br>OK キャンセル                                                                                                    |  |  |  |  |  |  |  |
| 階表記の設定 .<br>ヘルプ(F1)                                                                                                    | 凡例の話                                                                                         | 淀 ハッチング                                                                                                    | バターンを設定 …<br>OK キャンセル                                                                                                    |  |  |  |  |  |  |  |
| 階表記の設定<br>ヘルプ(F1)<br>称詳細設定                                                                                                    |                                                                                              | 淀 ハッチング                                                                                                    | バターンを設定 …<br>OK キャンセル<br>X                                                                                                    |  |  |  |  |  |  |  |
| <ul> <li>階表記の設定</li> <li>ヘルプ(F1)</li> <li>称詳細設定</li> <li>階名称 部材リスト名称一</li> </ul>                                                                                                    | <br>凡例の話<br>覧表 配筋位置名称                                                                        | 淀 ハッチング                                                                                                    | バターンを設定 …<br>OK キャンセル<br>X                                                                                                    |  |  |  |  |  |  |  |
| 階表記の設定<br>ヘルプ(F1)<br>称詳細設定<br>階名称 部材リスト名称一<br>部材種類                                                                                                    | <br>見表<br>配筋位置名称<br>部材別スト名称                                                                  | デ ・・・ ハッチング。 パッチング。 (犬軸用リスト名称(凡例)                                                                                                    | バターンを設定 …<br>OK キャンセル<br>凡例が使用 1                                                                                                    |  |  |  |  |  |  |  |
| 階表記の設定       ヘルブ(F1)       称詳細設定       階名称       部材リスト名称ー       第日       基準レベル                                                                                                    | <br>発表<br>配筋位置名称<br>部材リスト名称<br>-                                                             | <ul> <li>た         ・・・・・・・・・・・・・・・・・・・・・・・・・・・・・</li></ul>                                                                                   | バターンを設定 …<br>OK キャンセル<br>凡例が使用                                                                                                    |  |  |  |  |  |  |  |
| 踏表記の設定       ヘルブ(F1)       称詳細設定       踏材利2ト名称一       部材種類       基準レベル       スラブ/RC梁天端レ/                                                                                                    |                                                                                              | 定 ··· ハッチング 、 、 、 、 、 、 、 、 、 、 、 、 、 、 、 、 、 、 、                                                                                            | バターンを設定 …<br>OK キャンセル<br>凡例が使用                                                                                                    |  |  |  |  |  |  |  |
| 踏表記の設定       ヘルブ(F1)       称詳細設定       踏材利2ト名称一       基準レベル       スラブ/RC梁天端レイ       柱       *20                                                                                                    |                                                                                              | 定 ··· ハッチング 、 、 、 、 、 、 、 、 、 、 、 、 、 、 、 、 、 、 、                                                                                            | バターンを設定        OK     キャンセル       凡例必須更用        3                                                                                                    |  |  |  |  |  |  |  |
| 踏表記の設定       ヘルブ(F1)       称詳細設定       踏材利又ト名称一       夢材種類       基準レベル       スラブ/RO梁天端レイ       柱       大梁       山沙                                                                                                    |                                                                                              | 定 ··· ハッチング 、 (伏軸用リスト名称(凡例) 特記以外は下記による スラブ/RO梁天端レベル 柱リスト 、 、 、 、 、 、 、 、 、 、 、 、 、 、 、 、 、 、 、                                               | バターンを設定        OK     キャンセル       凡例が慎更用        〇        〇        〇                                                                                                    |  |  |  |  |  |  |  |
| 踏表記の設定       ヘルブ(F1)       称詳細設定       踏材利又ト名称一       豊本レベル       スラブ/RC梁天端レイ       柱       大梁       小梁       地中ご??                                                                                                    |                                                                                              | 定 ··· ハッチング、<br>(伏軸用リスト名称(凡例)<br>特記以外は下記による<br>スラブ/RO梁天端レベルレ<br>柱 リスト<br>大梁 リスト<br>小梁 リスト                                                    | Nターンを設定        OK     キャンセル       N.例が慎更用        S        OK     マ       OK     マ                                                                                                    |  |  |  |  |  |  |  |
| 踏表記の設定         へルブ(F1)         称詳細設定         踏材利以入ト名称一         盛地材種類         基準レベル         スラブ/RC梁天端レイ         柱         大梁         小梁         地中梁         ブレー2                                                                                                    | ・・・・・・・・・・・・・・・・・・・・・・・・・・・・・・・・・・・・                                                         | 定 ··· ハッチング、<br>(伏軸用リスト名称(凡例)<br>特記以外は下記による<br>スラブ/RO梁天端レベル<br>柱 リスト<br>大梁 リスト<br>小梁 リスト<br>地中梁 リスト<br>地中梁 リスト                               | Nターンを設定        OK     キャンセル       NMW1使用        NMW1使用        マーレー        マーレー        マーレー        マーレー        マーレー        マーレー        マーレー                                                                                                    |  |  |  |  |  |  |  |
| 踏表記の設定         へルブ(F1)         称詳細設定         踏材利又ト名称一         盛地材種類         基準レベル         スラブ/RC梁天端レイ         柱         大梁         小梁         地中梁         ブレース         壁                                                                                                    | …<br>●<br>発表<br>配筋位置名称<br>●<br>・<br>・<br>・<br>・<br>・<br>・<br>・<br>・<br>・<br>・<br>・<br>・<br>・ | 定 ··· ハッチング、<br>(伏軸用リスト名称(凡例)<br>特記以外は下記による<br>スラブ/RO梁天端レベル<br>祥 リスト<br>大梁 リスト<br>小梁 リスト<br>地中梁 リスト<br>ジース リスト<br>聲 リスト                      | Nターンを設定        OK     キャンセル       N.例が消更用        マー        マー        マー        マー        マー        マー        マー        マー        マー        マー        マー        マー        マー                                                                                                    |  |  |  |  |  |  |  |
| 階表記の設定         ヘルブ(F1)         称詳細設定         階名称       部材刊スト名称一         〇       部材種類         基準レベル         スラブ/RC梁天端レイ         柱         大梁         地中梁         ブレース         壁         スラブ                                                                                                    | <ul> <li>・・・・・・・・・・・・・・・・・・・・・・・・・・・・・・・・・・・・</li></ul>                                      | 定 ・・・・・・・・・・・・・・・・・・・・・・・・・・・・・・・・・・・・                                                                                                    | Nターンを設定        OK     キャンセル       NMW(使用     *       1     ····       3     ····       ····     ····       ····     ····       ····     ····       ····     ····       ····     ····       ····     ····       ····     ····       ····     ····       ····     ····       ····     ····       ····     ····       ····     ····       ····     ····       ····     ····       ····     ····       ····     ····       ····     ····       ····     ····       ····     ····       ····     ····       ····     ····       ····     ····       ····     ····       ····     ····       ····     ····       ····     ····       ····     ····       ····     ····       ····     ····       ····     ····       ····     ····       ····     ····       ····     ····       ····     ····       ····     ····      |  |  |  |  |  |  |  |
| 踏表記の設定         へルブ(F1)         称詳細設定         踏材利又ト名称一         夢材種類         基準レベル         スラブ/RC梁天端レイ         柱         大梁         小梁         地中梁         ブレース         壁         スラブ         強之基礎                                                                                                    | ・・・・・・・・・・・・・・・・・・・・・・・・・・・・・・・・・・・・                                                         | 定 ··· ハッチング、<br>(伏軸用リスト名称(凡例)<br>特記以外は下記による<br>スラブ/RO梁天端レベル<br>柱 リスト<br>大梁 リスト<br>小梁 リスト<br>地中梁 リスト<br>ジレース リスト<br>壁 リスト<br>スラブリスト<br>基礎 リスト | Nターンを設定        OK     キャンセル       NMW(使用     *       1     ····       3     ····       ····     ····       ····     ····       ····     ····       ····     ····       ····     ····       ····     ····       ····     ····       ····     ····       ····     ····       ····     ····       ····     ····       ····     ····       ····     ····       ····     ····       ····     ····       ····     ····       ····     ····       ····     ····       ····     ····       ····     ····       ····     ····       ····     ····       ····     ····       ····     ····       ····     ····       ····     ····       ····     ····       ····     ····       ····     ····       ····     ····       ····     ····       ····     ····       ····     ····       ····     ····       ····     ····      |  |  |  |  |  |  |  |
| NUブ(F1)         称詳細設定         階名称       部材利スト名称ー         盛材種類         基準レベル         スラブ/RC梁天端レイ         柱         大梁         小梁         地中梁         ブレース         壁         スラブ         彼立基礎         ベた基礎                                                                                                    | ・・・・・・・・・・・・・・・・・・・・・・・・・・・・・・・・・・・・                                                         | 定 ··· ハッチング、<br>・・・・・・・・・・・・・・・・・・・・・・・・・・・・・・・・・・・                                                                                          | Nターンを設定        OK     キャンセル       見始めば使用     *       3     ···       2     ···       3     ···       ···     ···       ···     ···       ···     ···       ···     ···       ···     ···       ···     ···       ···     ···       ···     ···       ···     ···       ···     ···       ···     ···       ···     ···       ···     ···       ···     ···       ···     ···       ···     ···       ···     ···       ···     ···       ···     ···       ···     ···       ···     ···       ···     ···       ···     ···       ···     ···       ···     ···       ···     ···       ···     ···       ···     ···       ···     ···       ···     ···       ···     ···       ···     ···       ···     ···       ···     ···       ···     ···       ···     ·                                              |  |  |  |  |  |  |  |
| NUブ(F1)         称詳細設定         階名称       部材りスト名称ー         営材種類         基準レベル         スラブ/RC梁天端レイ         社         大梁         小梁         地中梁         ブレース         壁         スラブ         強立基礎         ベた基礎         布基礎                                                                                                    | <ul> <li>・・・・・・・・・・・・・・・・・・・・・・・・・・・・・・・・・・・・</li></ul>                                      | <ul> <li>         ・・・・・・・・・・・・・・・・・・・・・・・・・・・・・</li></ul>                                                                                    | OK     キャンセル       OK     キャンセル       N/Wと想要用     *       3     ····       3     ····       ····     ····       ····     ····       ····     ····       ····     ····       ····     ····       ····     ····       ····     ····       ····     ····       ····     ····       ····     ····       ····     ····       ····     ····       ····     ····       ····     ····       ····     ····       ····     ····       ····     ····       ····     ····       ····     ····       ····     ····       ····     ····       ····     ····       ····     ····       ····     ····       ····     ····       ····     ····       ····     ····       ····     ····       ····     ····       ····     ····       ····     ····       ····     ····       ····     ····       ····     ····       ····     ···· |  |  |  |  |  |  |  |
| 階表記の設定         小ルブ(F1)         称詳細設定         階名称       部材リスト名称一         営材種類         基準レベル         スラブ/RC梁天端レイ         大梁         小梁         地中梁         ブレース         壁         スラブ         強し         ボた基礎         本礎         美骨柱                                                                                                    | <ul> <li>・・・・・・・・・・・・・・・・・・・・・・・・・・・・・・・・・・・・</li></ul>                                      | <ul> <li>         ・・・・・・・・・・・・・・・・・・・・・・・・・・・・・</li></ul>                                                                                    | OK     キャンセル       OK     キャンセル       八州松川東田        〇〇        〇〇        〇〇        〇〇        〇〇        〇〇        〇〇        〇〇        〇〇        〇〇        〇〇        〇〇        〇〇        〇〇        〇〇        〇〇        〇〇        〇〇        〇〇        〇〇        〇〇                                                                                                    |  |  |  |  |  |  |  |
| 階表記の設定         小ルブ(F1)         称詳細設定         踏材利スト名称一         営材種類         基準レベル         スラブ/RC梁天端レイ         大梁         小梁         地中梁         ブレース         壁         スラブ         強生         ブレース         壁         スラブ         強子         大梁         地中梁         ガレース         壁         スラブ         強日         大学科         単中梁         ジレース         壁         スラブ         独口委         大学長         大学         第日         鉄骨柱         鉄骨大梁                                                                                                    | <ul> <li>・・・・・・・・・・・・・・・・・・・・・・・・・・・・・・・・・・・・</li></ul>                                      | た ・・・・・・・・・・・・・・・・・・・・・・・・・・・・・・・・・・・・                                                                                                    | OK     キャンセル       OK     キャンセル       N/Wと想要用     *       3     ····       3     ····       ····     ····       ····     ····       ····     ····       ····     ····       ····     ····       ····     ····       ····     ····       ····     ····       ····     ····       ····     ····       ····     ····       ····     ····       ····     ····       ····     ····       ····     ····       ····     ····       ····     ····       ····     ····       ····     ····       ····     ····       ····     ····       ····     ····       ····     ····       ····     ····       ····     ····       ····     ····       ····     ····       ····     ····       ····     ····       ····     ····       ····     ····       ····     ····       ····     ····       ····     ····       ····     ···· |  |  |  |  |  |  |  |
| 階表記の設定         小ルブ(F1)         添非細設定         踏材リスト名称一         第本地理集         基準レベル         スラブ/RC梁天端レイ         大梁         地中梁         ブレース         壁         スラブ         独中梁         ブレース         壁         スラブ         独立基礎         大梁         地中梁         ガレース         壁         スラブ         独中梁         ガレース         壁         スラブ         独口基礎         共骨大梁         鉄骨小梁                                                                                                    | <ul> <li>・・・・・・・・・・・・・・・・・・・・・・・・・・・・・・・・・・・・</li></ul>                                      | 定 ・ ハッチング 、 、 、 、 、 、 、 、 、 、 、 、 、 、 、 、 、 、 、                                                                                              | OK     キャンセル       OK     キャンセル       八州水川東用        〇〇     ×       〇〇     ×       〇〇     ×       〇〇     ×       〇〇     ×       〇〇     ×       〇〇     ×       〇〇     ×       〇〇     ×       〇〇     ×       〇〇     ×       〇〇     ×       〇〇     ×       〇〇     ×       〇〇     ×       〇〇     ×       〇〇     ×       〇〇     ×       〇〇     ×       〇〇     ×       〇〇     ×       〇〇     ×       〇〇     ×       〇〇     ×       〇〇     ×       〇〇     ×       〇〇     ×       〇〇     ×       〇〇     ×       〇〇     ×       〇〇     ×       〇〇     ×       〇〇     ×       〇〇     ×       〇〇     ×       〇〇     ×       〇〇     ×       〇〇     ×       〇〇     ×       〇〇     ×       〇〇     ×    <                                                                                                    |  |  |  |  |  |  |  |

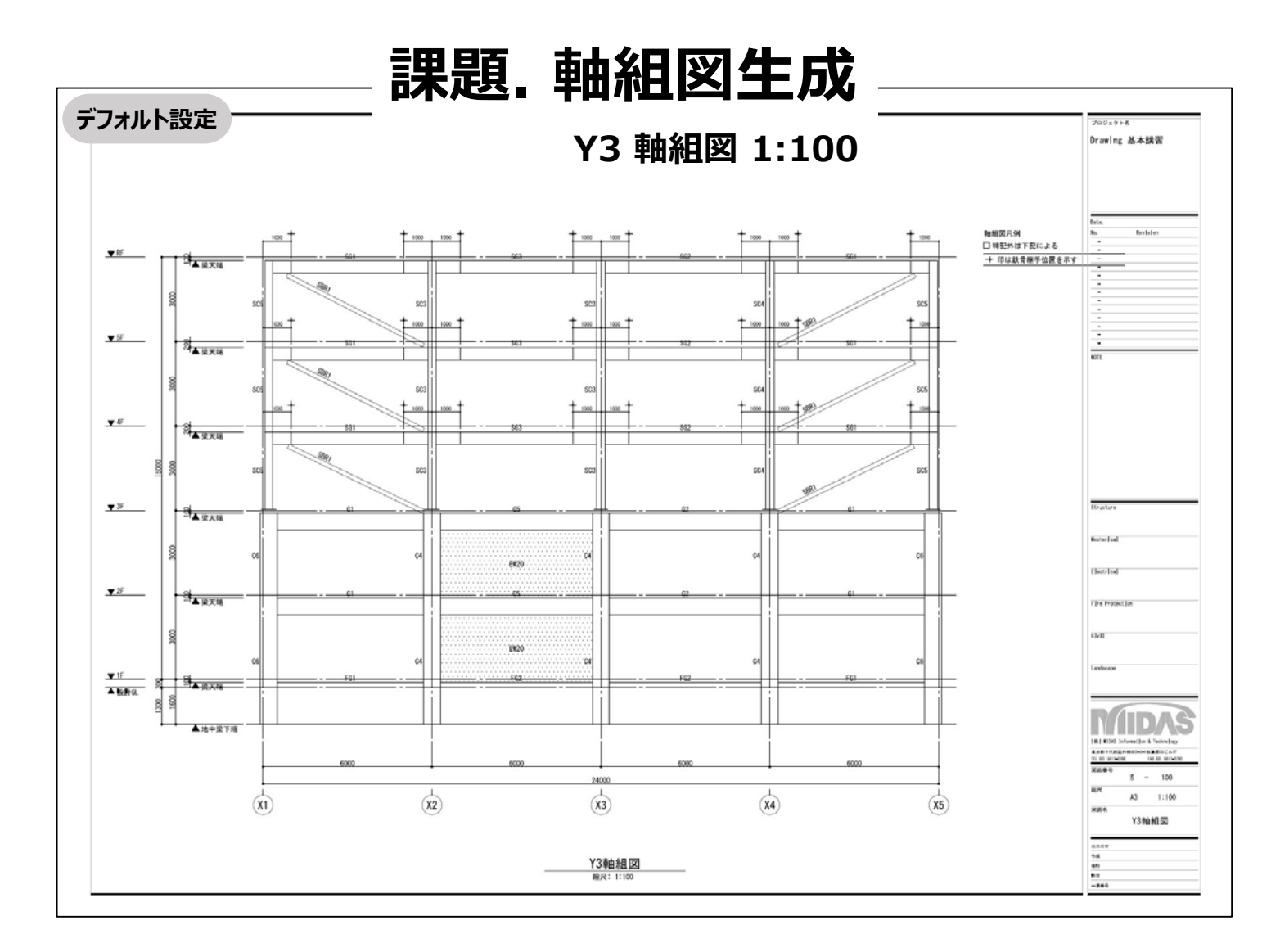

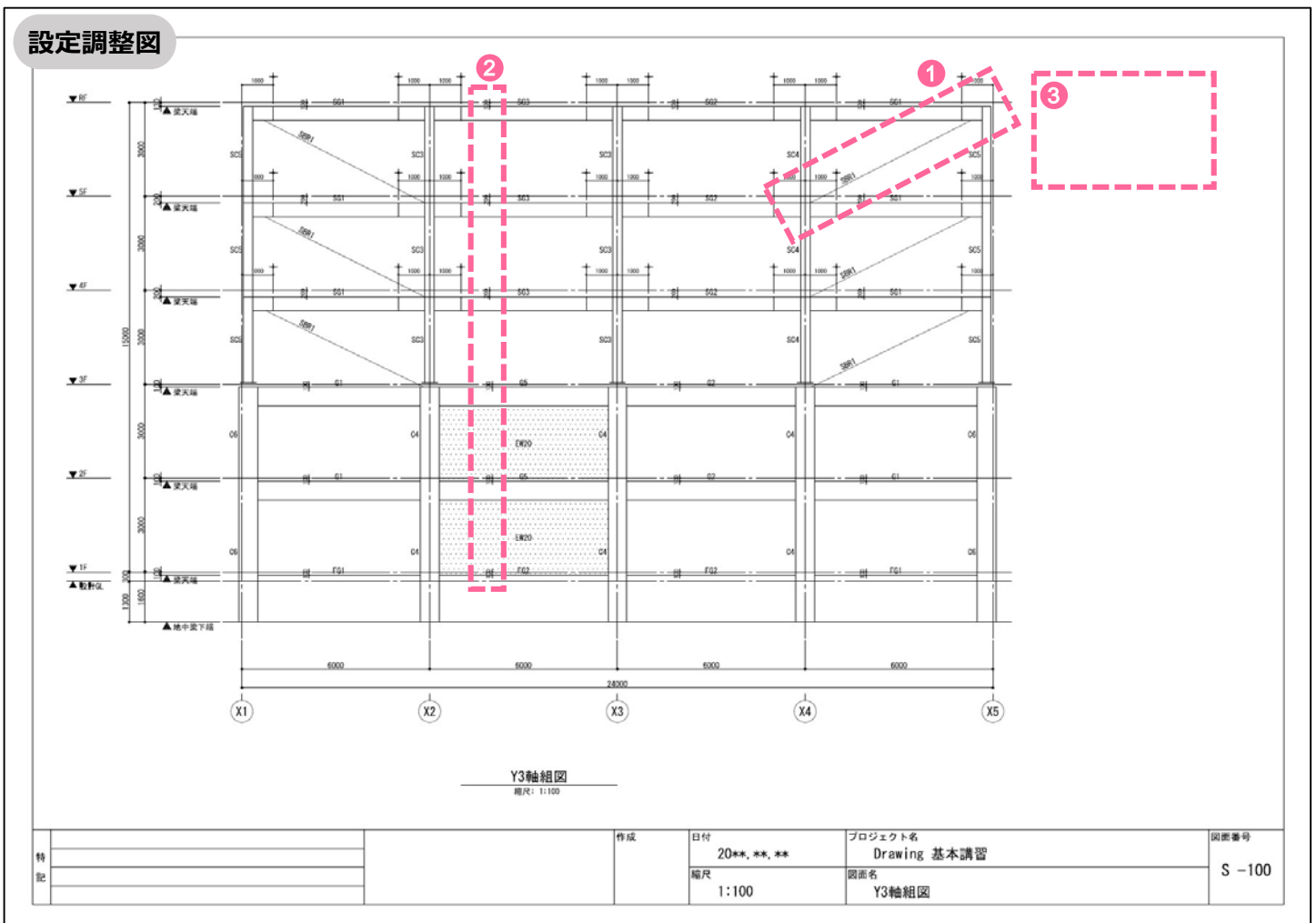

■生成マネージャー設定の調整\_\_軸組図:Y3 軸組図

① 軸組図・断面図に鉄骨ブレースを単線で図化する\_\_<del>チェックON</del>

- ② 軸組図・断面図に部材天端レベル寸法を表記\_\_・"レベル移動部材のみ表記する"項目をチェックOFF
- ③ 凡例の設定\_\_\_"特記以外は下記による"項目をチェックOFF

| 達図面生成マネージャー  (大輔図面 部材リスト  部材の形状表現  (伏図に隠線を図化しない  (伏図にに映骨ブレースを単線で図れ  (大図にブレースを図化しない  (切状面にブレースを図れしない  の)  (切り断位置ラインにかかるブレースを                                                                                                    | لا <del>ن</del> ة ع                                                                                                    |                                                                                                    |                             |                                                                                                    |            |
|----------------------------------------------------------------------------------------------------|----------------------------------------------------------------------------------------------------|----------------------------------------------------------------------------------------------------|-----------------------------|----------------------------------------------------------------------------------------------------|------------|
| <ul> <li>(共軸図面 部材リスト)</li> <li>部材の形状表現</li> <li>(大図に厚線を図化しない)</li> <li>(大図に鉄骨ブレースを単線で図イ)</li> <li>(大図にジレースを図化しない)</li> <li>(大図にブレースを図化しない)</li> <li>(切断位置ラインにかかるブレースを</li> </ul>                                                                                                    | د<br>لائعة                                                                                                    |                                                                                                    |                             |                                                                                                    |            |
| 部材の形状表現                                                                                                    | Łŧð                                                                                                    |                                                                                                    |                             |                                                                                                    |            |
| <ul> <li>         → けのかりなるな         <ul> <li></li></ul></li></ul>                                                                                                    | KJ J                                                                                                    |                                                                                                    |                             |                                                                                                    |            |
| <ul> <li>○ 伏図に読録を図れていない</li> <li>○ 伏図に鉄骨ブレースを単線で図れ</li> <li>□ 伏図にブレースを図化しない</li> <li>□ 切断位置ラインにかかるブレースを</li> </ul>                                                                                                    | とする                                                                                                    | 一曲细网,带                                                                                                    | 両回に除領を図ル                    | 7213                                                                                                    |            |
| 伏図に鉄骨ノレースを単線で図れ                                                                                                    | 690                                                                                                    |                                                                                                    | 面図に登録を図れて                   | /はい<br>を崩縮で図化す                                                                                             | 3          |
| □ (大図に) レースを図れしない<br>□ 切断位置ラインにかかるブレースを                                                                                                    |                                                                                                    |                                                                                                    | 面回に気育アレス                    | と手続く回じり                                                                                                    | °          |
| □ 900m立直ラインにかかるノレースを                                                                                                    | tom/bit top                                                                                                    |                                                                                                    |                             | た同人にたい                                                                                                    |            |
| ノ可想深さニノンにわれるゴ」 うた                                                                                                    |                                                                                                    |                                                                                                    | パリーわわるゴレ つま                 | を図れているい                                                                                                    |            |
| ▶□町焼沫さフ1ノにカカフガむノレースを                                                                                                    | 図16しゆい                                                                                                    | 山町焼床でフ                                                                                                    | 171-7779777-78              | 121LU&U                                                                                                    |            |
| 鉄骨ビン接合部、鉄骨露出柱脚部あ                                                                                                    | 5き間隔: 1.5                                                                                                    |                                                                                                    |                             |                                                                                                    |            |
| 切断面及び同一レベルで部材間の                                                                                                    | 接続面の区分表現一                                                                                                    |                                                                                                    | 杭省略表現                       |                                                                                                    | _          |
| ○ 全ての部材を区分 ○ 部材                                                                                                    | 種類だけ区分 ③                                                                                                    | 区分しない                                                                                                    | 杭省略位置:                      | 1.5                                                                                                    | m          |
| □柱を区分する                                                                                                    |                                                                                                    |                                                                                                    | □ 下杭まで表現                    | 1                                                                                                    | _          |
|                                                                                                    |                                                                                                    |                                                                                                    |                             | ~                                                                                                    |            |
| <ul> <li>(大図・断面図に部材偏心距離す)</li> <li>○ 偏心部材のみ表記する(伏灯</li> <li>● 抽組図・断面図に部材天端レベル</li> <li>● レベル移動部材のみ表記する</li> <li>詳細設定</li> <li>階表記の設定 …</li> </ul>                                                                                                    | 去を表記<br>図:柱・梁・壁、 断译<br>                                                                                                   | 面図:直交梁·直交雪<br>定                                                                                                    | 達)<br>バッチングパタ-              | -ンを設定 .                                                                                                    |            |
| ヘJレプ(F1)                                                                                                    |                                                                                                    |                                                                                                    |                             | ОК                                                                                                    | キャンセル      |
| へルプ(F1)<br>你詳細設定                                                                                                    |                                                                                                    |                                                                                                    |                             | OK                                                                                                    | キャンセル      |
| ヘルプ(F1)<br>赤詳細設定<br>皆名称 部材リスト名称一覧表 配筋                                                                                                    | 位置名称                                                                                                    |                                                                                                    |                             | ОК                                                                                                    | +ャンセル<br>× |
| ヘルプ(F1)<br>称詳細設定<br>階名称 部材リスト名称一覧表 配筋<br>部材種類                                                                                                    | 位置名称<br>部材以入h名称                                                                                                    | 伏軸用リス                                                                                                    | ·名称(几例)                     | OK                                                                                                    | キャンセル      |
| ヘルプ(F1)       你詳細設定       皆名称     部材リスト名称一覧表       記訪相種類       基準レベル       フニゴ (ロペジアンギニ) (***)                                                                                                    | 位置名称<br>普林切入ト名称                                                                                                    | 伏軸用リス1           1           特記以外は下記                                                                                                    | <名称(几例) 」<br>3(こよる          | OK                                                                                                    | キャンセル<br>× |
| ヘルプ(F1)       你詳細設定       踏材種類       基準レベル       スラブ/RO梁天端レベル       は                                                                                                    | 位置名称<br>部材リスト名称<br>(3                                                                                                    | 伏軸用リス1                                                                                                    | ・名称(凡例) ,<br>2による<br>「レベルレ  | OK                                                                                                    | キャンセル<br>× |
| ヘルプ(F1)       物詳細設定       踏材種類       基準レベル       スラブ/RC梁天端レベル       柱       大梁                                                                                                    | 位置名称<br>部材リスト名称<br>(2)                                                                                                    | 伏軸用リス目           特記以外は下記           スラブ/RC梁天朝           柱リスト           大空リスト                                                                                                    | -名称(凡例)<br>2による<br>最レベル     | OK                                                                                                    | キャンセル<br>× |
| ヘルプ(F1)       物詳細設定       階名称     部材リスト名称一覧表       配筋       単材種類       基準レベル       スラブ/RO梁天端レベル       柱       大梁       小梁                                                                                                    | 位置名称<br>部材リスト名称<br>3ト<br>3ト                                                                                               | 伏軸用リス目           特記以外は下記           スラブ/RC業天晴           柱リスト           大梁リスト           小梁リスト                                                                                                    | -名称(凡例)<br>2による<br>最レベル     | OK                                                                                                    | キャンセル<br>× |
| ヘルプ(F1)       物詳細設定       階名称     部材リスト名称一覧表       配筋       単材種類       基準レベル       スラブ/RO梁天端レベル       柱       柱りスト       大梁       小梁     小梁 リン       地中空     地内辺を                                                                                                    | 位置名称<br>部材リスト名称<br>(                                                                                                    | 伏軸用リス1           特記以外は下記           スラフ/RC梁天顕           柱リスト           大梁リスト           小梁リスト           小梁リスト                                                                                                    | -名称(凡例)<br>2による<br>第レベル     | OK                                                                                                    | キャンセル<br>× |
| ヘルプ(F1)           物詳細設定           踏材種類           基準レベル           スラブ/RO梁天端レベル           大梁           小梁           小梁           地中梁           ブレース                                                                                                    | 位置名称<br>部材リスト名称<br>それ<br>スト<br>リスト<br>リスト<br>リスト                                                                          | 代軸用リス1           特記以外は下記           スラフ/RC梁夫婦           柱リスト           大梁リスト           小梁リスト           地中梁リスト           ブレース リスト                                                                                                    | -名称(凡例)<br>)による<br>晶レベル     | OK                                                                                                    | キャンセル<br>× |
| ヘルプ(F1)           物詳細設定           階材10スト名称一覧表 配筋           部材12人ト名称一覧表 配筋           基準レベル           スラブ/RO梁天端レベル           柱           大梁           小梁           小梁           地中梁           ブレース           ブレース           壁                                                                                                    | 位置名称<br>部材リスト名称<br>Rh<br>Rh<br>リスト<br>リスト                                                                                 | 伏軸用リス1           特記以外は下記           スラフ/RC梁夫顕           柱リスト           大梁リスト           小梁リスト           地中梁リスト           ブレースリスト           野リスト                                                                                                    | -名称(凡例)<br>)(よる<br>晶レベル     | OK                                                                                                    | キャンセル<br>× |
| ヘルプ(F1)           物詳細設定           階名称         部材リスト名称一覧表           配筋           基準レベル           スラブ/RO梁天端レベル           柱           柱リスト           大梁           小梁           地中梁           ブレース           壁         壁 小梁           スラブ                                                                                                    | 位置名称<br>部材リスト名称<br>Sk<br>Sk<br>リスト<br>リスト<br>リスト<br>コ                                                                     | 伏軸用リスト           特記以外は下記           スラブ/RO梁天朝           柱リスト           大梁リスト           小梁リスト           地中梁リスト           ジレースリスト           ジリスト           シロース           ジリスト           シロース           ジレース           ジリスト           シリスト           シリスト           シリスト           シリスト           シリスト           シリスト           シリスト | -名称(凡例)<br>」による<br>晶レベル     | OK                                                                                                    | キャンセル<br>× |
| ヘルブ(F1)           你詳細設定           踏材種類           整体レベル           基準レベル           スラブ/RO梁天端レベル           柱           大梁           ブレース           ジレース           ジレース           ジレース           登山           スラブ           スラブ           スラブ           スラブ           スラブ           スラブ           メ油マ支払益                                                                                                    | 位置名称<br>部材リスト名称<br>Rト<br>Rト<br>リスト<br>リスト<br>リスト<br>オト<br>スト<br>オーフト                                                      | 伏軸用リス           特記以外は下記           スラブ/RO梁天明           柱リスト           大梁リスト           小梁リスト           地中梁リスト           ブレースリスト           望リスト           ステブリスト           基リスト                                                                                                    | -名称(几例) ,<br>3による<br>最レベル   | OK                                                                                                    | キャンセル<br>× |
| ヘルブ(F1)           物詳細設定           踏材種類           整準レベル           -           スラブ/RO梁天端レベル           柱           大梁           大梁           ブレース           ブレース           ジレス           発音           壁           ブレース           ジレス           スラブ           スラブ           スラブ           スラブ           水学表世社           ペンキ基社                                                                                                    | 位置名称<br>書 応初以入ト名称<br>名 ト<br>スト<br>リスト<br>リスト<br>スト<br>建<br>リスト<br>キ<br>リスト                                                | 伏軸用リスI           特記以外は下記           スラブ/RO梁天昞           柱リスト           大梁リスト           小梁リスト           地中梁リスト           ジレースリスト           壁リスト           スラブリスト           基礎リスト           スラブリスト           米田田田田田田田田田田田田田田田田田田田田田田田田田田田田田田田田田田田田                                                                                   | 名称(几例) 」<br>2(こよる<br>「レヘルレー | OK                                                                                                    | キャンセル<br>× |
| ヘルブ(F1)         物詳細設定         踏材種類         整準レベル         人力ング/RC梁天端レベル         スラブ/RC梁天端レベル         社         大梁         小梁         ブレース         ジレース         ジレース         ジレース         ジレース         ジレース         ジレース         ジレース         ジレース         ジレース         ジレース         ジレース         ジレース         ジレース         ジレース         ジェン表記         ペた基礎         キ営田                                                                                                    | 位置名称<br>部材リスト名称<br>都材リスト名称<br>スト<br>スト<br>リスト<br>リスト<br>ミリスト<br>ミリスト                                                      | 伏軸用リス            特記以外は下記           スラブ/RO梁天晴           柱リスト           大梁リスト           小梁リスト           地中梁リスト           ブレースリスト           壁リスト           スラブリスト           登リスト           大公型リスト           ジレースリスト           壁リスト           スラブリスト           基礎リスト           大梁明スト           大学歌リスト                                 | -名称(几例) ノ<br>3による<br>「レベノレ  | OK                                                                                                    | キャンセル<br>× |
| ヘルブ(F1)         物詳細設定         階名称       部材以入ト名称一覧表         配筋         夢材種類         基準レベル         スラブ/RC梁天端レベル         大梁         大梁         小梁         小梁         ジレース         ジレース         ジレース         ジレース         ジレース         ジレース         ジレース         ブレース         ジレース         ジレース         ジレース         ジレース         ジレース         ジレース         ジレース         ジレース         部本量         ペた基礎         ペた基礎         ホ差曜         10.254         11.254         11.254         11.254         11.254         11.254         11.254         11.254         11.254         11.254         11.254         11.254         11.254                                                                                                    | 位置名称<br>部材リスト名称<br>部材リスト名称<br>(                                                                                           | 伏軸用リス        特記以外は下記       スラブ/PO梁天明       柱リスト       大梁リスト       小梁リスト       地中梁リスト       ブレースリスト       壁リスト       スラブリスト       基礎リスト       ベた基礎リスト       布基礎リスト                                                                                                    | →名称(凡例)<br>3Cよる<br>m レヘル    | ок<br>////////////////////////////////////                                                                 | キャンセル<br>× |
| ヘルブ(F1)           物詳細設定           階名称         部材切入ト名称一覧表           配筋           夢材種類           基準レベル           スラブ/RC梁天端レベル           大梁           大梁           小梁           小梁           ブレース           ジレース           ジレース           ジレース           第           マた基礎           ベた基礎           布基磁           族骨性           鉄骨性                                                                                                    | 位置名称<br>部材リスト名称<br>部材リスト名称<br>く<br>、<br>、<br>、<br>、<br>、<br>、<br>、<br>、<br>、<br>、<br>、<br>、<br>、<br>、<br>、<br>、<br>、<br>、 | 伏軸用リス        特記以外は下記       スラブ/FC梁天晴       セリスト       大梁リスト       小梁リスト       ジレースリスト       壁リスト       スラブリスト       基礎リスト       ベた基礎リスト       布基礎リスト       -                                                                                                    | -名称(凡例)<br>-24志る<br>        | ок<br>Міжфя<br>У<br>У<br>У<br>У<br>У<br>У<br>У<br>У<br>У<br>У<br>У<br>У<br>У<br>У<br>У<br>У<br>У<br>У<br>У | キャンセル<br>× |
| ヘルブ(F1)         物詳細設定         階名称       部材切スト名称一覧表         配筋         部材種類         基準レベル         名ラブ/RC梁天端レベル         スラブ/RC梁天端レベル         大梁         大梁         小梁         小梁         ジレース         ジレース         ジース         ジース         ジース         ジース         ジース         ジース         ジース         ジース         ジース         ジース <t< td=""><td>位置名称<br/>部材リスト名称<br/>部材リスト名称<br/>く<br/>、<br/>、<br/>、<br/>、<br/>、<br/>、<br/>、<br/>、<br/>、<br/>、<br/>、<br/>、<br/>、<br/>、<br/>、<br/>、<br/>、<br/>、</td><td>代軸用リス目       特記以外は下記       スラブ/RC梁天明       柱リスト       大梁リスト       大梁リスト       ジレースリスト       望リスト       スラブ リスト       基礎リスト       ベた基礎リスト       ベた基礎リスト       ー</td><td>-名称(凡例)<br/>2による<br/>第レヘンレ</td><td>OK</td><td>キャンセル<br/>×</td></t<> | 位置名称<br>部材リスト名称<br>部材リスト名称<br>く<br>、<br>、<br>、<br>、<br>、<br>、<br>、<br>、<br>、<br>、<br>、<br>、<br>、<br>、<br>、<br>、<br>、<br>、 | 代軸用リス目       特記以外は下記       スラブ/RC梁天明       柱リスト       大梁リスト       大梁リスト       ジレースリスト       望リスト       スラブ リスト       基礎リスト       ベた基礎リスト       ベた基礎リスト       ー                                                                                                    | -名称(凡例)<br>2による<br>第レヘンレ    | OK                                                                                                    | キャンセル<br>× |
| ヘルブ(F1)         称詳細設定         階材リスト名称一覧表 配筋         部材種類         多部材種類         基準レベル         名ラブ/RO梁天端レベル         4         大梁         大梁         小梁         小梁         小梁         少レース         夏         ジレース         ジレース         スラブ         スラブ         スラブ         秋音社         スラブ         スラブ         スラブ         スラブ         スラブ         スラブ         スラブ         スラブ         スラブ         スラブ         マた基礎         株日本         鉄骨社         鉄骨大梁         鉄骨小梁         鉄骨小梁                                                                                                    | 位置名称<br>部材リスト名称<br>部材リスト名称<br>く<br>、<br>、<br>、<br>、<br>、<br>、<br>、<br>、<br>、<br>、<br>、<br>、<br>、<br>、<br>、<br>、<br>、<br>、 | 代軸用リス目       特記以外は下語       スラブ/RC梁天明       柱リスト       大梁リスト       小梁リスト       ジレースリスト       望リスト       ブレースリスト       望リスト       スラブリスト       基礎リスト       ベた基礎リスト       市基礎リスト       ー       -       -       -       -                                                                                                    | -名称(凡例)<br>)による<br>扁レベル     | OK                                                                                                    | ++>>セル     |

# 課題. 断面図生成

A-A' 断面図 1:100

B-B' 断面図 1:100

マネージャー設定を調整して断面図を生成してみましょう。 囲み部分が調整して生成した箇所です。

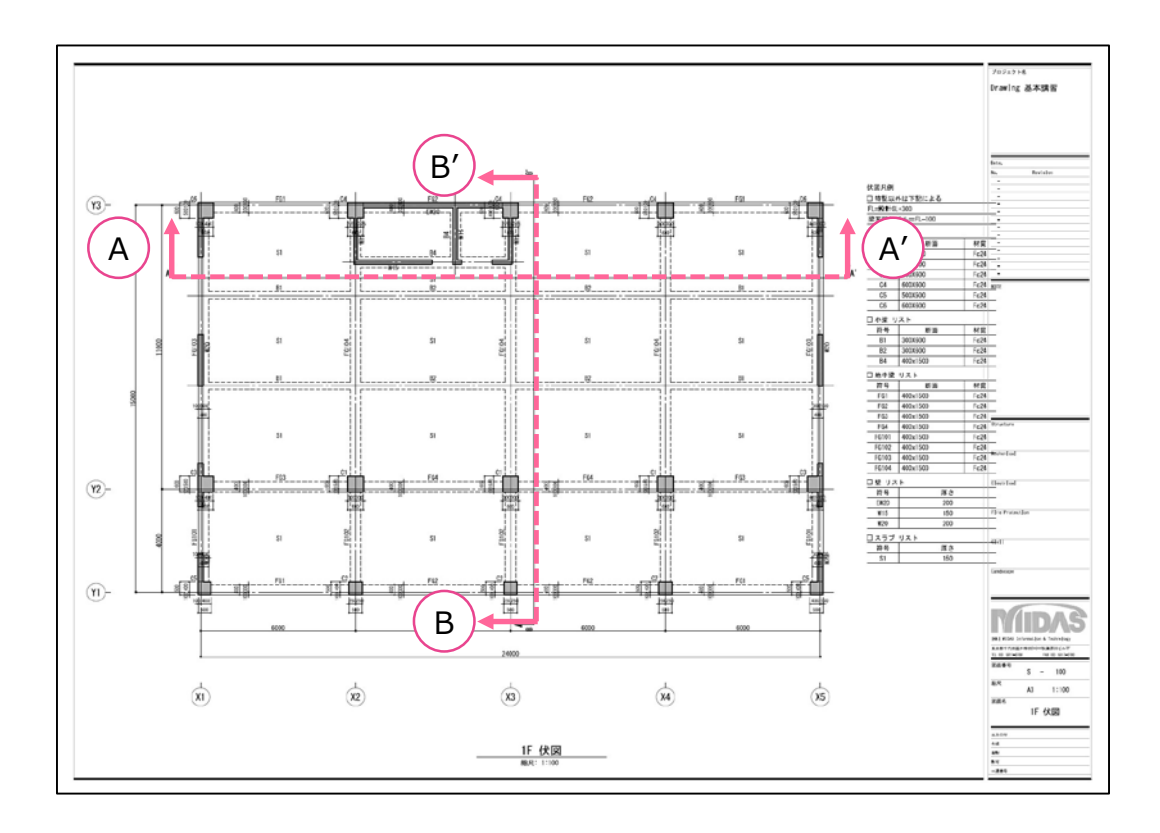

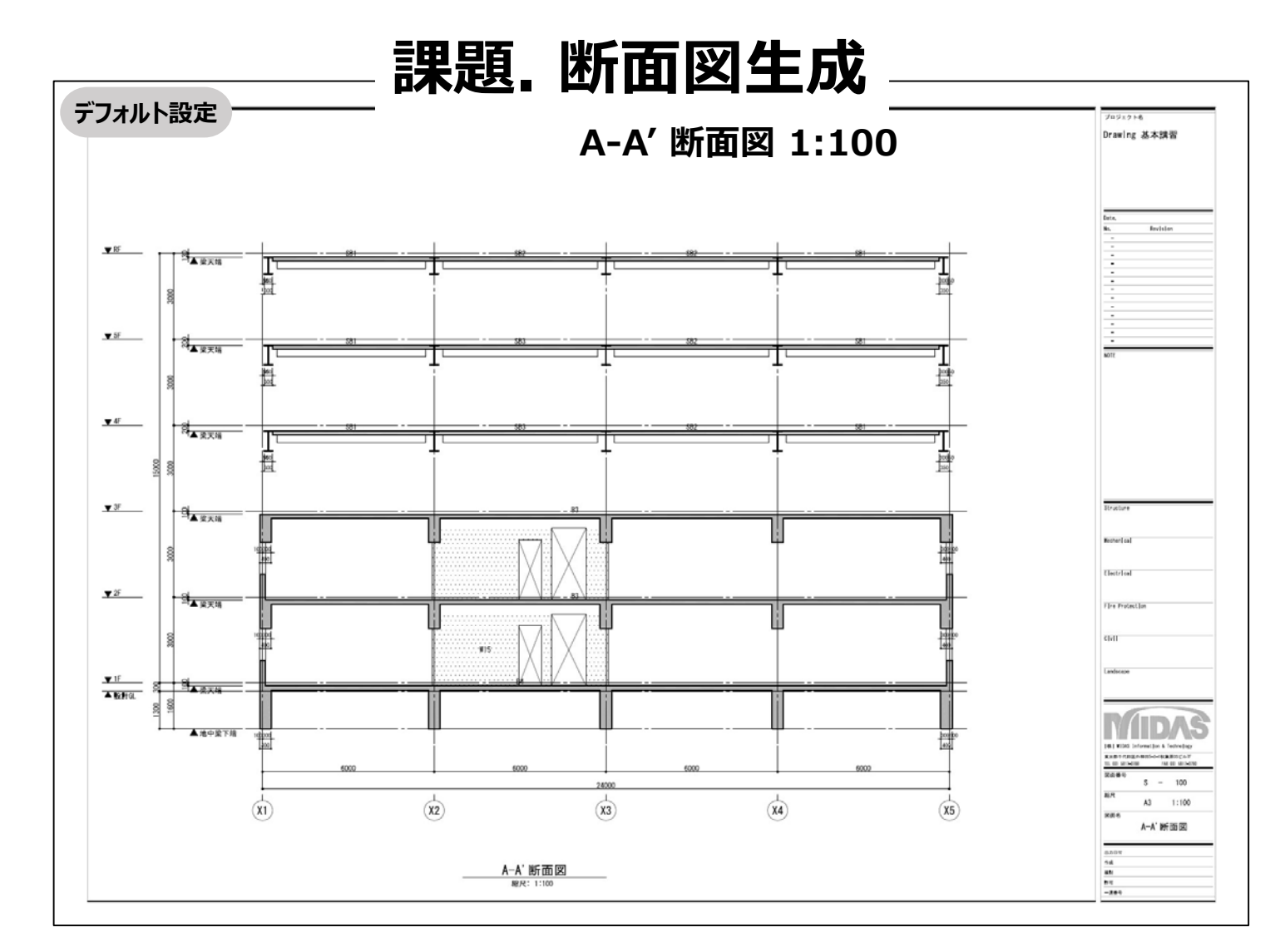

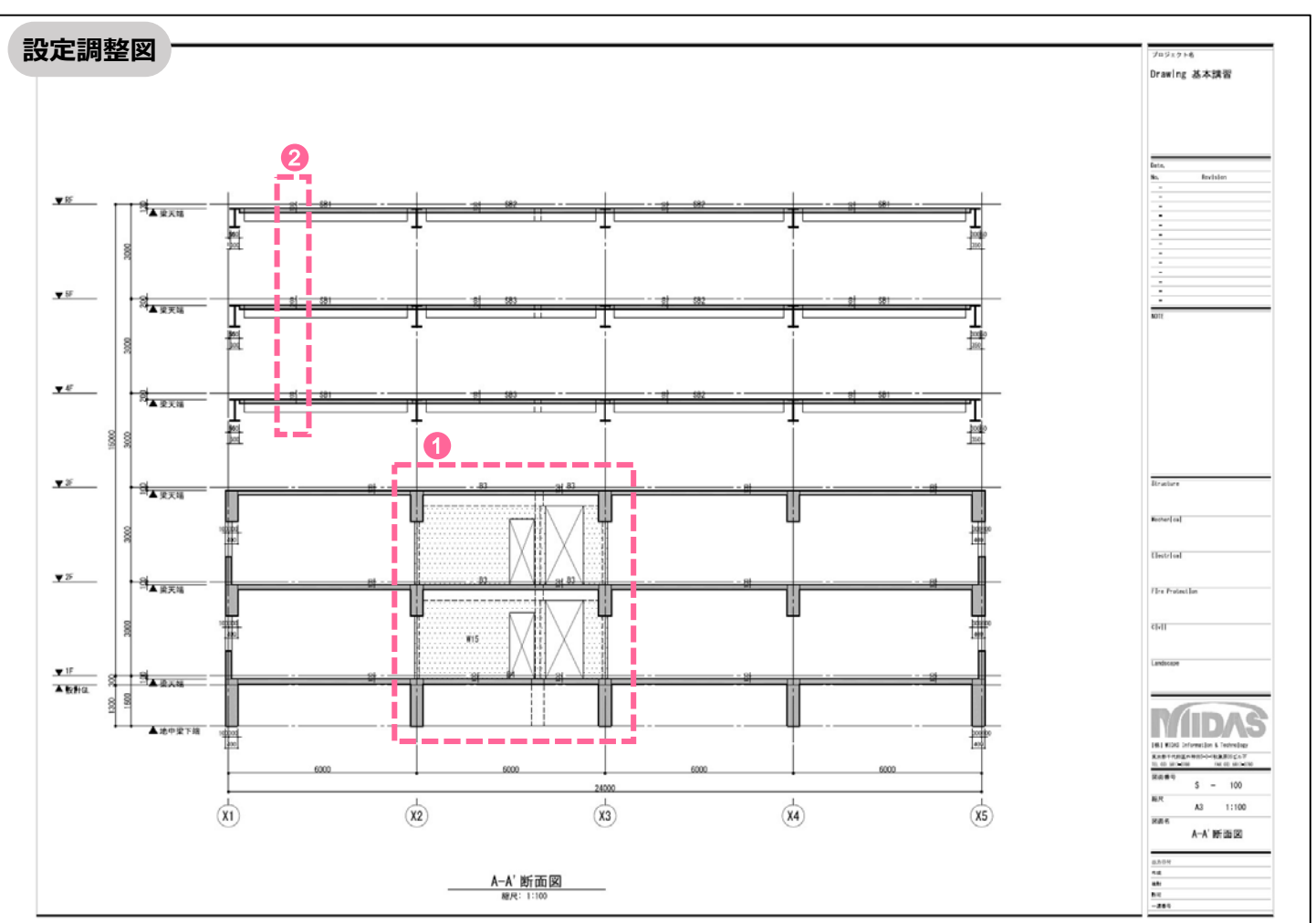

## ■生成マネージャー設定の調整\_\_構造断面図:A-A' 断面図

① 軸組図・断面図に陰線を図化しない\_\_\_チェックOFF

② 軸組図・断面図に部材天端レベル寸法を表記\_\_"レベル移動部材のみ表記する"項目をチェックOFF

| #MH                      | 部材リスト                                          |                                                        |                                      |                   |                  |                         |                      |      |
|--------------------------|------------------------------------------------|--------------------------------------------------------|--------------------------------------|-------------------|------------------|-------------------------|----------------------|------|
| 部材の                      | 形状表現                                           |                                                        |                                      |                   |                  |                         |                      |      |
| □伏                       | 、図に隠線を図                                        | 化しない                                                   |                                      | 0                 | ☑ 軸組図            | ・断面図に陰線を                | を図化しない               |      |
| ☑伏                       | 図に鉄骨ブレ                                         | ースを単線で図化                                               | する                                   |                   | □ 軸組図            | ・断面図に鉄骨フ                | ブレースを単線で             | 図化する |
| 口伏                       | 図にブレースを                                        | 図化しない                                                  |                                      |                   | - 軸組図            | ・断面図にブレー                | スを図化しない              |      |
| 口切                       | 断位置ライン                                         | にかかるブレースを                                              | 図<br>化<br>し<br>な<br>い                |                   | □切断位             | 置ラインにかかる                | ブレースを図化した            | 311  |
| <u>√</u> P               | 視深さラインに                                        | こかかるブレースを図                                             | 国化しない                                |                   | □可視深             | さラインにかかるブ               | レースを図化しな             | :U1  |
| 鉄骨ピ<br>- 切断<br>〇 fi      | ン接合部、鉄<br>面及び同一レ<br>全ての部材を区<br>柱を区分する          | 骨露出柱脚部あ;<br>ベルで部材間の排<br>区分 〇部材稽                        | き間隔:<br>毎続面の区分<br>重頬だけ区分             | 1.5<br>表現<br>● 区分 | いない              | - 杭省略表<br>杭省略位<br>□ 下杭ま | 現<br>Z置: 1.5<br>まで表現 | m    |
| 表記<br>□<br>伏図<br>■<br>軸組 | を省略(伏図<br>部材寸法<br>』・断面図に部<br>偏心部材のみ<br>国図・断面図に | 1・軸組図・断面図<br>:縮尺 1/<br>材偏心距離寸法<br>み表記する(伏図<br>部材天端レベルマ | 2)<br>200<br>を表記<br>:柱·梁·璧,<br>は法を表記 | 以上か部<br>、 断面図     | 8材長さ<br>: 直交梁・直: | 4<br>交壁)                | m 未満                 |      |
| ☑                        | レベル移動部                                         | 材のみ表記する。                                               | (梁・スラブ)                              |                   |                  |                         |                      |      |
| 階                        | 表記の設定                                          |                                                        | 凡                                    | 例の設定(             |                  | ለッチン                    | ッグパターンを設定            |      |
|                          |                                                |                                                        |                                      |                   |                  |                         |                      |      |

※下図マネージャーの設定はデフォルトです

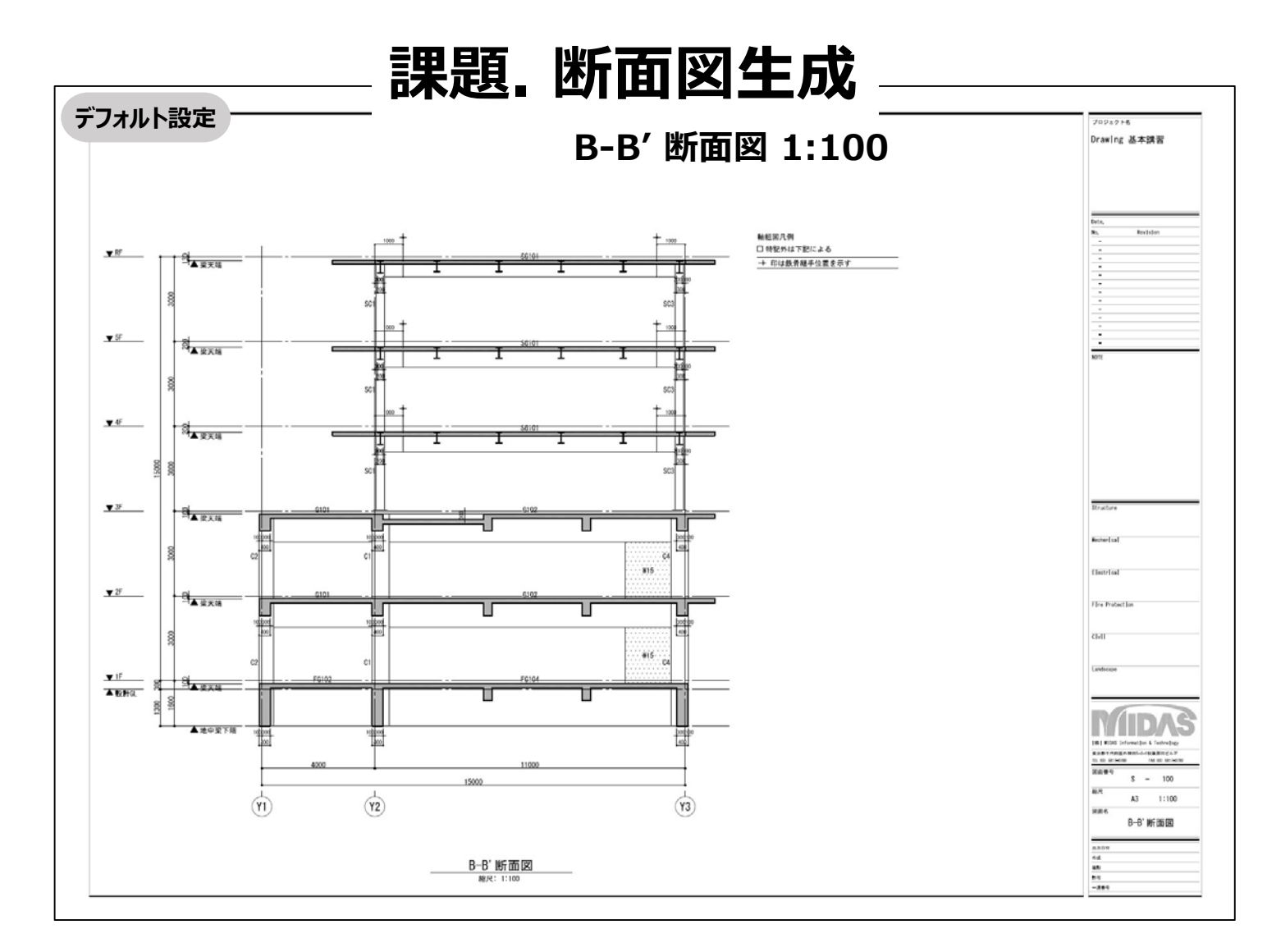

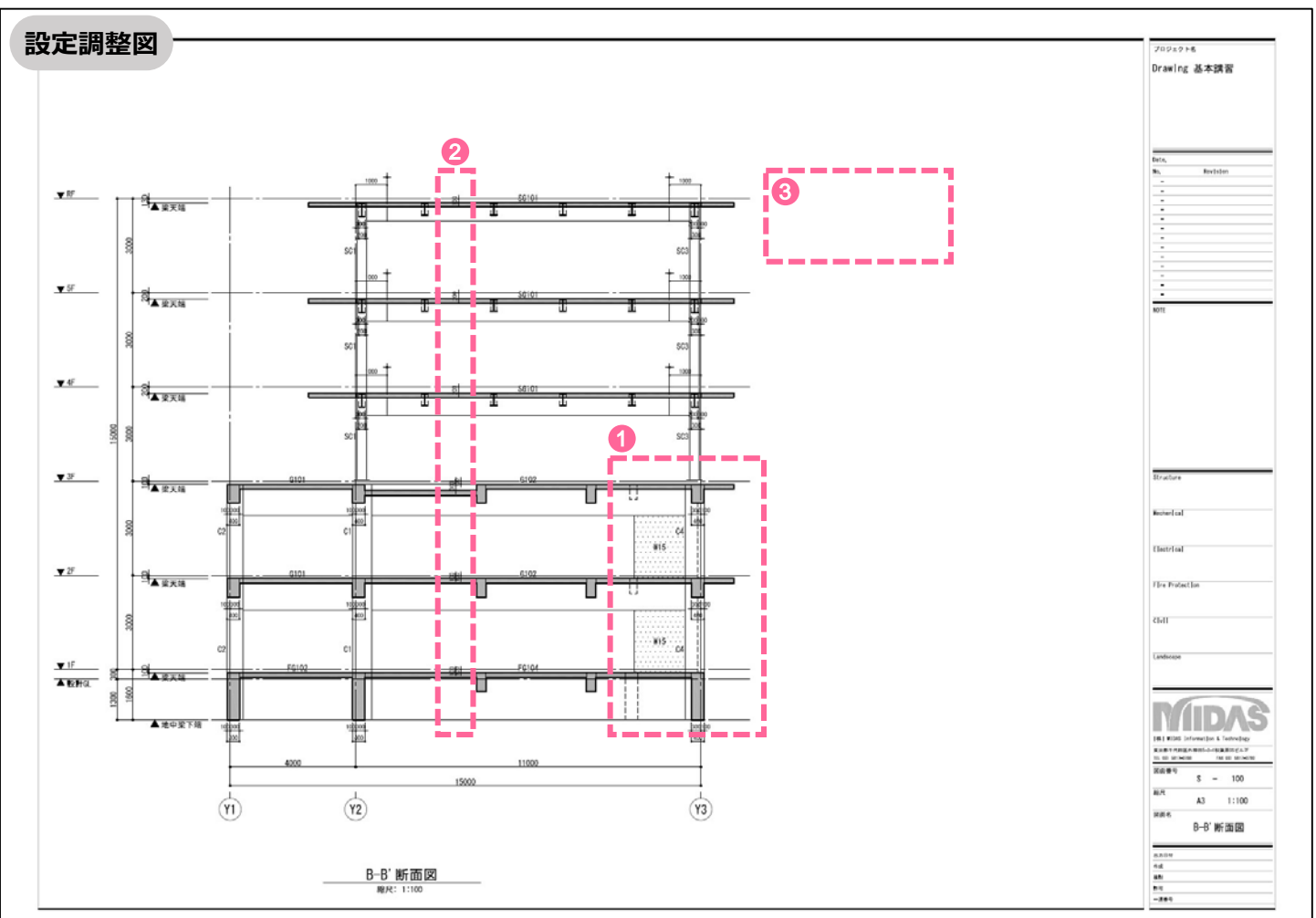

### ■生成マネージャー設定の調整\_\_構造断面図: B-B' 断面図

- ① 軸組図・断面図に陰線を図化しない\_\_\_チェックOFF
- ② 軸組図・断面図に部材天端レベル寸法を表記\_\_"レベル移動部材のみ表記する"項目をチェックOFF
- ③ 凡例の設定\_\_\_"特記以外は下記による"項目をチェックOFF

| 吉図面生成マネージャー                                                                                                   |                                                                                                    |                                                                                                    |                                                                                             |                                          |
|----------------------------------------------------------------------------------------------------|----------------------------------------------------------------------------------------------------|----------------------------------------------------------------------------------------------------|---------------------------------------------------------------------------------------------|------------------------------------------|
| ******                                                                                                    |                                                                                                    |                                                                                                    |                                                                                             |                                          |
|                                                                                                    |                                                                                                    |                                                                                                    |                                                                                             |                                          |
| 部材の形状表現                                                                                                    |                                                                                                    |                                                                                                    |                                                                                             |                                          |
| □伏図に障線を図化                                                                                                    | 1.40                                                                                                    |                                                                                                    | を図化しない                                                                                      |                                          |
|                                                                                                    | を単純で図化する                                                                                                    | □ 軸組図・断面図に装置                                                                                                    | ブレースを単線で図                                                                                   | 化する                                      |
|                                                                                                    | (1) ない                                                                                                    | <ul> <li>         ・断面図にブレー     </li> </ul>                                                                                                    | -スを図化しない                                                                                    |                                          |
| □切断位置ラインにか                                                                                                    | かるブレースを図化しない                                                                                                    | □切断位置ラインにかかる                                                                                                    | 5ブレースを図化しない                                                                                 | Ň                                        |
| □ 可視深さラインにか                                                                                                   | かるブレースを図化しない                                                                                                    | □可視深さラインにかかる                                                                                                    | ブレースを図化しない                                                                                  |                                          |
| 鉄骨ピン接合部、鉄骨員                                                                                                   | 思出柱脚部あき問題: 1.5                                                                                                    |                                                                                                    |                                                                                             |                                          |
| 「切断面及び同一レベル                                                                                                   | レで部材間の接続面の区分表現一                                                                                                    | - 杭省略3                                                                                                    | 長現                                                                                          |                                          |
| ○ 全7の部材を区分                                                                                                    |                                                                                                    | 反分しない 杭省略                                                                                                    | 位置: 1.5                                                                                     |                                          |
|                                                                                                    |                                                                                                    |                                                                                                    | +                                                                                           | m                                        |
| □ 枉を区分する                                                                                                    |                                                                                                    |                                                                                                    | まじ表現                                                                                        |                                          |
| 軸組図・断面図に部材                                                                                                    | 材天端レベル寸法を表記<br>のみ表記する。(梁・スラブ)                                                                                                    |                                                                                                    |                                                                                             |                                          |
| 詳細設定<br>階表記の設定                                                                                                | 凡例の語                                                                                                    | 定 八ッチ                                                                                                    | ソグパターンを設定                                                                                   |                                          |
| 詳細設定<br>階表記の設定<br>ヘルプ(F1)                                                                                     |                                                                                                    | 定 八ッチ                                                                                                    | ングパターンを設定<br>OK                                                                             | <br>+vンセノ                                |
| 詳細設定<br>階表記の設定 ・<br>へルプ(F1)                                                                                   | <br>凡例の部<br>覧表 配筋位置名称<br>====================================                                                                                                    | 定 … ハッチ                                                                                                    | ングパターンを設定<br>OK                                                                             |                                          |
| 詳細設定<br>階表記の設定<br>へルプ(F1)                                                                                     | 凡例の詞<br>覧表 配筋位置名称<br>部材リスト名称                                                                                                    | 定 … ハッチ<br>(大軸用リスト名称(几例<br>2 話記) いめけ下記(- トス                                                                                                    | ングパターンを設定<br>OK<br>) 凡(例)/(使用                                                               | <br>++vytj<br>×                          |
| 詳細設定<br>階表記の設定<br>へルブ(F1)                                                                                     | 凡例の調<br>覧表 配筋位置名称<br>部材リスト名称<br>-                                                                                                    | 定 … ハッチ<br>伏軸用リスト名称(凡例<br>3 特記以外は下記による<br>スラフ/FC梁夫端レベル                                                                                                    | ングパターンを設定<br>OK<br>) 凡供教徒東用                                                                 | <br>+++>tz)<br>X                         |
| 詳細設定<br>階表記の設定<br>へルブ(F1)                                                                                     | <br>凡例の部<br>覧表 配筋位置名称<br>部材リスト名称<br>・<br>・<br>・<br>・<br>・<br>・<br>・<br>・<br>・<br>・<br>・<br>・<br>・                                                                                                    | 定 … ハッチ<br>伏軸用リスト名称(几例<br>3 特記以外は下記による<br>スラブPRC梁夫端レベル<br>柱リスト                                                                                                    | ングパターンを設定<br>OK<br>) 凡(例)と使用<br>ビ<br>ビ                                                      |                                          |
| 詳細設定<br>階表記の設定<br>へルブ(F1)<br>称詳細設定<br>階名称 部材リスト名称一<br>部材種類<br>基準レベル<br>スラブ/RC梁天端レベ<br>柱<br>大梁                 | <br>見の部<br>発表<br>配筋位置名称<br>部材リスト名称<br>・<br>・<br>・<br>・<br>・<br>・<br>・<br>・<br>・<br>・<br>・<br>・<br>・                                                                                                    | 定 … ハッチ<br>伏軸用リスト名称(几例<br>3 特記以外は下記(こよる<br>スラジアRO梁夫端レベル<br>柱リスト<br>大梁リスト                                                                                                    | ングパターンを設定<br>OK<br>) 凡(例)(使用<br>ビ<br>ビ<br>ビ                                                 | <br>+++>++>++>++>++>+++>+++>+++>+++>+++> |
| 詳細設定<br>階表記の設定<br>、                                                                                           | -<br>見表<br>配筋位置名称<br>部材リスト名称                                                                                                    | 定 … ハッチ<br>(犬軸用リスト名称(凡例<br>3) 特記以外は下記による<br>スラブ/RC梁夫端レベル<br>柱リスト<br>大梁リスト<br>小梁リスト                                                                                                    | ングバターンを設定<br>OK<br>0<br>凡(例)(使用<br>ビ<br>ビ<br>ビ<br>ビ<br>ビ<br>ビ                               | <br>+v>tJ<br>×                           |
| 詳細設定<br>階表記の設定 ・<br>べルブ(F1)<br>称詳細設定<br>踏名称 部材リスト名称ー<br>部材種類<br>基準レベル<br>スラブ/RC梁天端レベ<br>柱<br>大梁<br>小梁<br>地中梁  |                                                                                                    | 定 … ハッチ<br>伏軸用リスト名称(几例<br>3 特記以外は下記による<br>スラジアRO梁夫端レベル<br>柱リスト<br>大梁リスト<br>小梁リスト<br>地中梁リスト                                                                                                    | ングパターンを設定<br>OK<br>) 凡(例)(使用<br>ビ<br>ビ<br>ビ<br>ビ<br>ビ<br>ビ<br>ビ<br>ビ<br>ビ<br>ビ<br>ビ         |                                          |
| 詳細設定<br>階表記の設定                                                                                                |                                                                                                    | 定 … ハッチ<br>伏軸用リスト名称(几例<br>3 特記以外は下記による<br>スラジアRO梁夫端レベル<br>柱リスト<br>大梁リスト<br>小梁リスト<br>地中梁リスト<br>ブレースリスト                                                                                           | ングパターンを設定<br>OK<br>) 凡(例)(使用<br>ビ<br>ビ<br>ビ<br>ビ<br>ビ<br>ビ<br>ビ<br>ビ                        | <br>+++>+++>+++>+++>++++>+++++++++++++   |
| 詳細設定<br>階表記の設定<br>・<br>***********************************                                                    |                                                                                                    | 定 … ハッチ<br>(犬軸用リスト名称(凡例<br>3) 特記以外は下記による<br>スラブ/RC梁夫端レベル<br>柱リスト<br>大梁リスト<br>小梁リスト<br>地中梁リスト<br>ジレースリスト<br>壁リスト<br>ジレースリスト<br>壁リスト<br>コレースリスト                                                   | ングバターンを設定<br>OK<br>OK<br>ク<br>の<br>の<br>の<br>の<br>の<br>の<br>の<br>の<br>の<br>の<br>の<br>の<br>の | <br>+++7747                              |
| 詳細設定<br>階表記の設定<br>・<br>・<br>・<br>・<br>・<br>・<br>・<br>・<br>・<br>・<br>・<br>・<br>・<br>・<br>・<br>・<br>・<br>・<br>・ | <ul> <li>・ 凡例の認</li> <li>・ 取訪位置名称</li> <li>・ 部材リスト名称</li> <li>・ ・ ・ ・ ・ ・ ・ ・ ・ ・ ・ ・ ・ ・ ・ ・ ・ ・ ・</li></ul>                                                                                                    | 定 … ハッチ<br>(犬軸用リスト名称(凡例<br>3 特記以外は下記(こよる<br>スラブ/RC梁夫端レベル<br>柱リスト<br>大梁リスト<br>小梁リスト<br>地中梁リスト<br>ジレースリスト<br>壁リスト<br>スラブリスト<br>サスト                                                                | ングバターンを設定<br>OK<br>OK<br>ク<br>の<br>の<br>の<br>の<br>の<br>の<br>の<br>の<br>の<br>の<br>の<br>の<br>の |                                          |
| 詳細設定<br>階表記の設定<br>・<br>***********************************                                                    | ・       凡例の設         夏麦       配筋位置名称         「       ・         ・       ・         ・       ・         ・       ・         ・       ・         ・       ・         ・       ・         ・       ・         ・       ・         ・       ・         ・       ・         ・       ・         ・       ・         ・       ・         ・       ・         ・       ・         ・       ・         ・       ・         ・       ・         ・       ・         ・       ・         ・       ・         ・       ・         ・       ・         ・       ・         ・       ・         ・       ・         ・       ・         ・       ・         ・       ・         ・       ・         ・       ・         ・       ・         ・       ・         ・       ・         ・       ・                                                                                                    | 定 … ハッチ<br>(犬軸用リスト名称(凡例<br>3) 特記以外は下記による<br>スラブ/RC梁夫端レベル<br>柱リスト<br>大梁リスト<br>小梁リスト<br>地中梁リスト<br>ジレースリスト<br>壁リスト<br>スラブリスト<br>差礎リスト<br>スラブリスト                                                    | ングバターンを設定<br>OK<br>OK<br>ク<br>・<br>・<br>・<br>・<br>・<br>・<br>・<br>・<br>・<br>・<br>・<br>・<br>・ |                                          |
| 詳細設定<br>階表記の設定                                                                                                | ・     凡例の認       覧表     配筋位置名称        部材リスト名称        市        1        大梁リスト       小梁リスト     小梁リスト        ブレースリスト       壁リスト     ブレースリスト       登リスト     スラブリスト       空磁磁リスト     スラブリスト       空磁磁リスト     スラブリスト       独立基磁リスト     ベた基磁リスト                                                                                                    | 定 … ハッチ<br>(犬軸用リスト名称(几例<br>3 特記以外は下記(こよる<br>スラブ/RC梁夫端レベル<br>柱リスト<br>大梁リスト<br>小梁リスト<br>地中梁リスト<br>ジレースリスト<br>壁リスト<br>スラブリスト<br>登リスト<br>スラブリスト<br>基礎リスト<br>スラブリスト<br>素礎リスト                         | ングバターンを設定<br>OK<br>OK<br>ク<br>ク<br>ク<br>ク<br>ク<br>ク<br>ク<br>ク<br>ク<br>ク<br>ク<br>ク<br>ク      |                                          |
| 詳細設定<br>階表記の設定                                                                                                | ・       凡例の認            ・          ・            ・          ・            ・          ・            ・          ・            ・          ・            ・          ・            ・          ・            ・          ・            ・          ・            ・          ・            ・          ・            ・          ・            ・          ・            ・          ・            ・          ・            ・          ・            ・          ・            ・          ・            ・          ・            ・          ・            ・          ・            ・          ・            ・          ・            ・          ・            ・          ・            ・          ・            ・          ・            ・          ・ <td>定 … ハッチ<br/>(犬軸用リスト名称(几例<br/>3 特記以外は下記(こよる<br/>スラブ/RC梁夫端レベル<br/>柱リスト<br/>大梁リスト<br/>小梁リスト<br/>地中梁リスト<br/>ジレースリスト<br/>壁リスト<br/>スラブリスト<br/>登リスト<br/>スラブリスト<br/>登リスト<br/>スラブリスト<br/>登リスト<br/>スラブリスト</td> <td>ングバターンを設定<br/>OK<br/>OK<br/>クロ<br/>クロ<br/>クロ<br/>クロ<br/>クロ<br/>クロ<br/>クロ<br/>クロ<br/>クロ<br/>クロ</td> <td></td> | 定 … ハッチ<br>(犬軸用リスト名称(几例<br>3 特記以外は下記(こよる<br>スラブ/RC梁夫端レベル<br>柱リスト<br>大梁リスト<br>小梁リスト<br>地中梁リスト<br>ジレースリスト<br>壁リスト<br>スラブリスト<br>登リスト<br>スラブリスト<br>登リスト<br>スラブリスト<br>登リスト<br>スラブリスト                 | ングバターンを設定<br>OK<br>OK<br>クロ<br>クロ<br>クロ<br>クロ<br>クロ<br>クロ<br>クロ<br>クロ<br>クロ<br>クロ           |                                          |
| 詳細設定<br>階表記の設定<br>・<br>・<br>・<br>・<br>・<br>・<br>・<br>・<br>・<br>・<br>・<br>・<br>・<br>・<br>・<br>・<br>・<br>・<br>・ | ・     凡例の認            ・          ・            ・          ・            ・          ・            ・          ・            ・          ・            ・          ・            ・          ・            ・          ・            ・          ・            ・          ・            ・          ・            ・          ・            ・          ・            ・          ・            ・          ・            ・          ・            ・          ・            ・          ・            ・          ・            ・          ・            ・          ・            ・          ・            ・          ・            ・          ・            ・          ・            ・          ・            ・          ・            ・          ・            ・          ・            ・          ・            ・          ・            ・                                                                                                    | 定 … ハッチ<br>(犬軸用リスト名称(几例<br>3 特記以外は下記(こよる<br>スラブ/RC梁夫端レベル<br>柱リスト<br>大梁リスト<br>小梁リスト<br>地中梁リスト<br>ジレースリスト<br>壁リスト<br>スラブリスト<br>登リスト<br>スラブリスト<br>登リスト<br>スラブリスト<br>基礎リスト<br>本基礎リスト                | ングバターンを設定<br>OK<br>OK<br>クロ<br>クロ<br>クロ<br>クロ<br>クロ<br>クロ<br>クロ<br>クロ<br>クロ<br>クロ           |                                          |
| 詳細設定<br>階表記の設定<br>「<br>下<br>下<br>下<br>下<br>下<br>下<br>下<br>下<br>下<br>下<br>下<br>下<br>下                          | ・       凡例の認                                                                                                    | 定 … ハッチ<br>(犬軸用リスト名称(几例<br>3 特記以外は下記(こよる<br>スラブ/RC梁夫端レベル<br>柱リスト<br>大梁リスト<br>小梁リスト<br>地中梁リスト<br>ジレースリスト<br>壁リスト<br>スラブリスト<br>登リスト<br>スラブリスト<br>登リスト<br>スラブリスト<br>基礎リスト<br>、<br>、<br>本基礎リスト<br>、 | ングバターンを設定<br>OK<br>OK<br>クロ<br>クロ<br>クロ<br>クロ<br>クロ<br>クロ<br>クロ<br>クロ<br>クロ<br>クロ           |                                          |

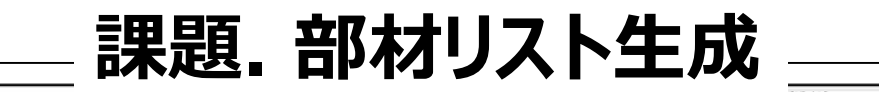

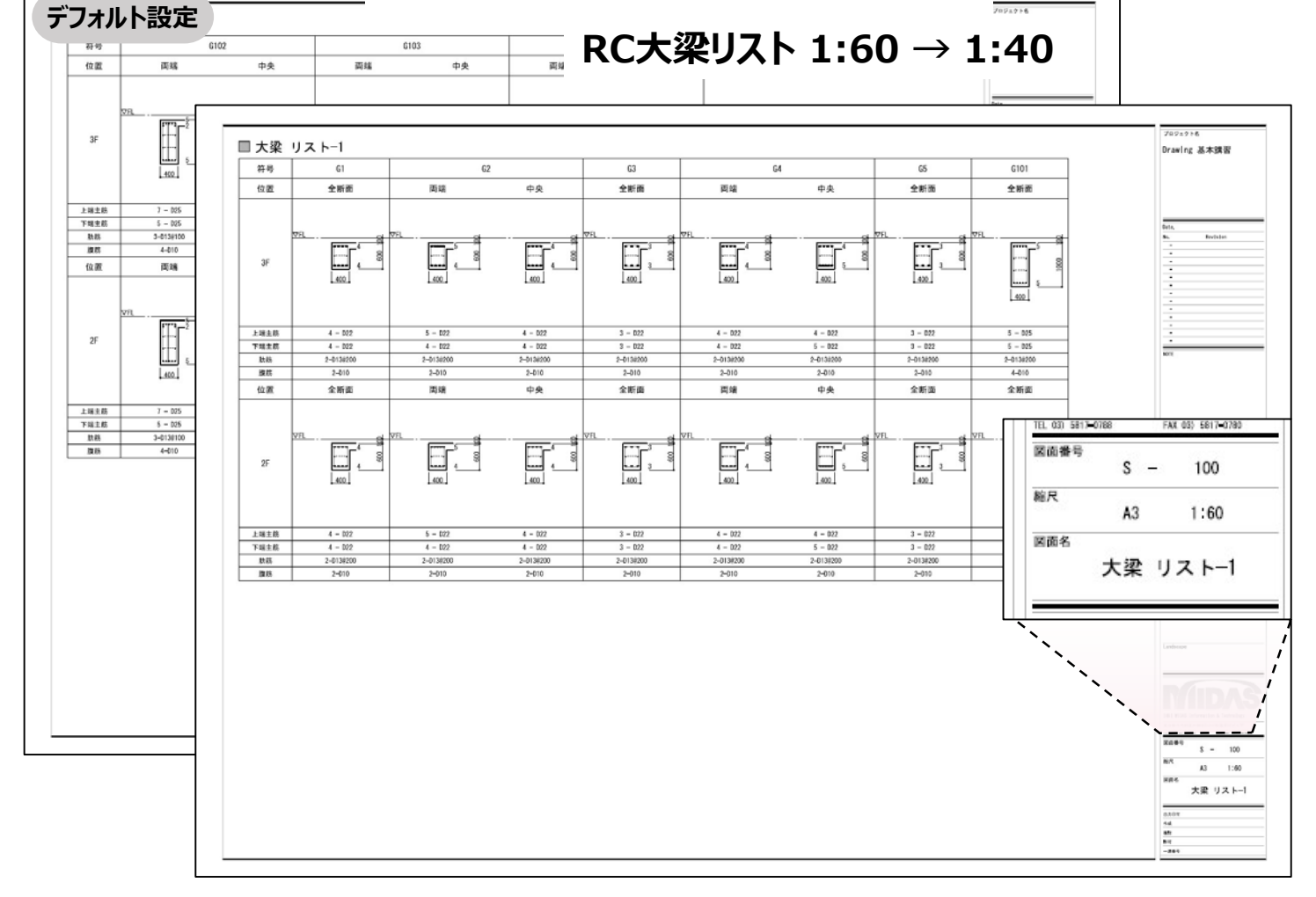

|      |           | Li.                  | 2         | G3        | G         | 4         | G5        | G101                  | G1        | 02        | G1        | 03          |           | 101  |      |
|------|-----------|----------------------|-----------|-----------|-----------|-----------|-----------|-----------------------|-----------|-----------|-----------|-------------|-----------|------|------|
| 位置   | 全断面       | 両端                   | 中央        | 全断面       | 商端        | 中央        | 全新面       | 全断面                   | 両端        | 中央        | 商端        | 中央          | 両端        | 4    | ÷    |
| 2    |           |                      |           |           |           |           |           |                       |           |           |           |             |           | 1.   |      |
| 3F   |           | 400                  | 400       |           | 400       | 400       |           | 5 001<br>5 001<br>600 | 400       | 400       | 400       | 5 001<br>60 |           |      | 5    |
| 上蜡主筋 | 4 - D22   | 5 - D22              | 4 - 022   | 3 - 022   | 4 - 022   | 4 - D22   | 3 - 022   | 5 - 025               | 7 - 025   | 5 - D25   | 7 - D25   | 5 - D25     | 9 - 025   | 5 -  | 025  |
| 下端主防 | 4 - 022   | 4 - 022              | 4 - 022   | 3 - 022   | 4 - 022   | 5 - 022   | 3 - 022   | 5 - 025               | 5 - 025   | 8 - 025   | 5 - 025   | 5 - 025     | 5 - 025   | 5 -  | 025  |
| 助筋   | 2-0138200 | 2-0138200            | 2-013#200 | 2-013#200 | 2-013#200 | 2-0138200 | 2-0138200 | 2-0136200             | 3-0130100 | 3-013#100 | 2-0138100 | 2-0138100   | 2-0138100 | 2-01 | #100 |
| 政防   | 2-013     | 2-013                | 2-013     | 2-013     | 2-013     | 2-013     | 2-013     | 4-013                 | 4-013     | 4-013     | 4-013     | 4-013       | 4-013     | 4-   |      |
| 位置   | 全断面       | 周3篇                  | 中央        | 全断面       | 阎靖        | 中央        | 全断面       | 全断面                   | 關端        | 中央        | 開始        | 中央          | 間論        | ¢    | 央    |
| 2F   | 400       | 400                  | 400       | 400       | 400       | 400       | 400       | 400                   | 400       | 400       | 400       | 6           |           |      | 5    |
| 上端主筋 | 4 = D22   | 5 = 022              | 4 = 022   | 3 = 022   | 4 = 022   | 4 = D22   | 3 = 022   | 5 = D25               | 7 = 025   | 5 = 025   | 7 = 025   | 5 = B25     | 9 - 025   | 5 -  | 025  |
| 下结主筋 | 4 - 022   | 4 - D22<br>2-D128200 | 4 - 022   | 3 - 022   | 4 - 022   | 5 - 022   | 3 - 022   | 5 - 025               | 5 - 025   | 8 - 025   | 5 - 025   | 5 - 025     | 5 - 025   | 2-01 | 025  |
| 際筋   | 2-013     | 2-0136200            | 2-013     | 2-013     | 2-013/200 | 2-013     | 2-0130200 | 4-013                 | 4-013     | 4-013     | 4-013     | 4-013       | 4-013     | 4-   | 113  |
|      | ,         |                      |           |           |           |           |           |                       |           |           |           |             |           |      |      |
|      |           |                      |           |           |           |           | 作成        | 日付                    |           | プロジェクト名   | *+=== 222 |             |           |      | 図面番  |

- ■生成マネージャー設定の調整\_\_RC大梁リスト
- ① 生成時の縮尺\_1:60 → 1:40
- ③ 腹筋径\_\_D10 → D13に変更
- ① 大梁/地中梁 断面スタイル\_\_スラブなしに変更
- ⑤ 部材リスト自動レイアウト\_\_RC大梁リストで"区切り線"にチェックON
- ⑥ リスト枠設定\_\_寸法線位置のあき間隔を調整 2.50 → <mark>2.00</mark>、6.00 → <mark>2.00</mark>

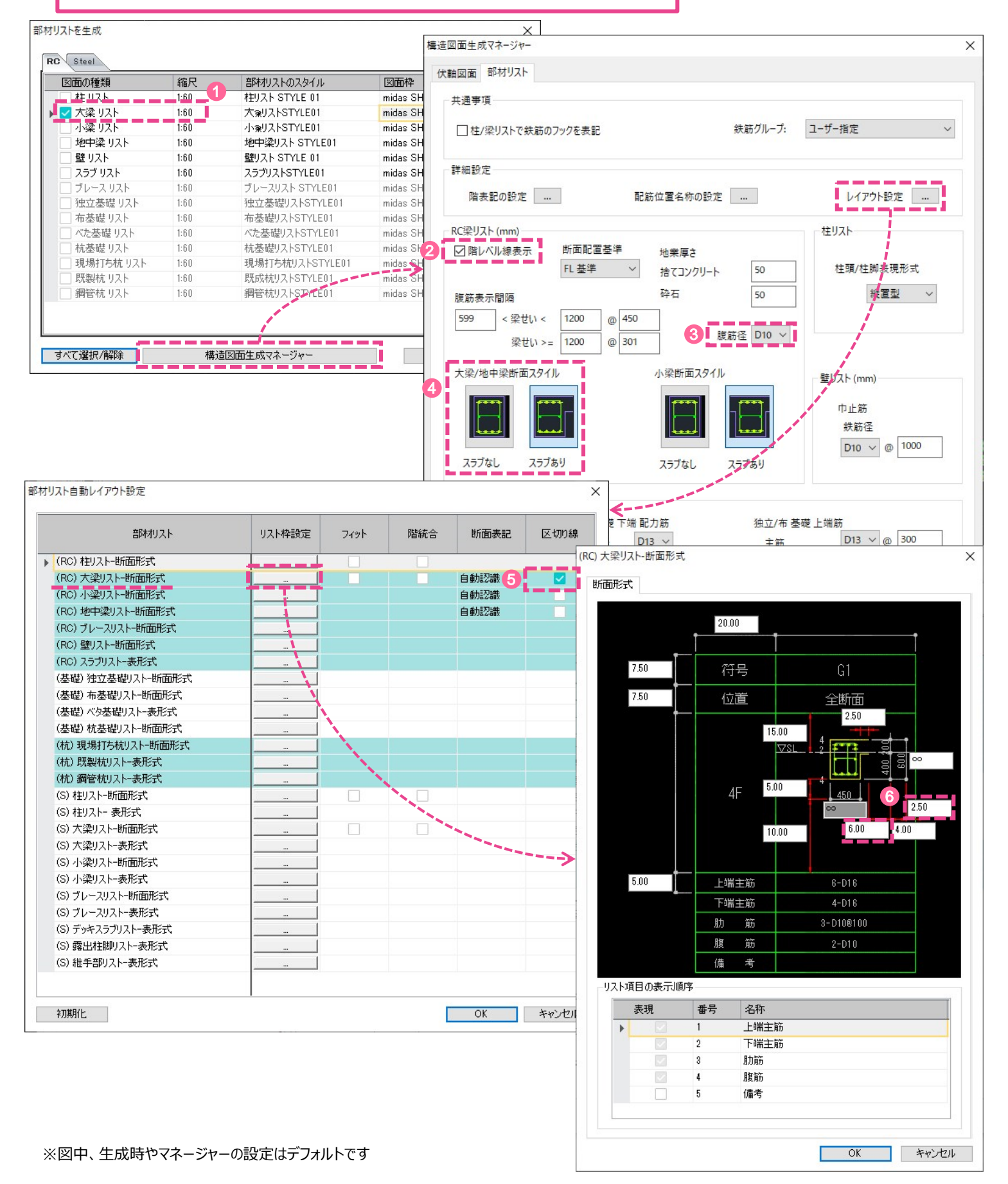